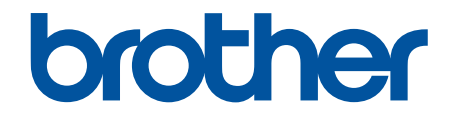

# Guia de recursos de segurança

© 2024 Brother Industries, Ltd. Todos os direitos reservados.

# Página inicial > Índice

# Índice

| Introdução                                                                                                    | 1  |
|----------------------------------------------------------------------------------------------------|----|
| Definições de notas                                                                                                    | 2  |
| Marcas comerciais                                                                                                    | 3  |
| Direitos de autor                                                                                                    | 4  |
| Antes de utilizar as funções de segurança de rede                                                                                     | 5  |
| Desativar protocolos desnecessários                                                                                                   | 6  |
| Segurança da rede                                                                                                    | 7  |
| Configurar certificados para segurança do equipamento                                                                                 | 8  |
| Descrição geral das funções de certificados de segurança                                                                              | 9  |
| Como criar e instalar um certificado                                                                                                  | 10 |
| Criar um certificado auto-assinado                                                                                                    | 11 |
| Criar um pedido de assinatura de certificado (CSR) e instalar um certificado de uma autoridade de certificação (CA)                   | 12 |
| Importar e exportar o certificado e a chave privada                                                                                   | 16 |
| Importar e exportar um certificado da AC                                                                                              | 19 |
| Utilizar o SSL/TLS                                                                                                    | 22 |
| Gerir o equipamento de rede em segurança utilizando SSL/TLS                                                                           | 23 |
| Imprimir documentos com segurança utilizando SSL/TLS                                                                                  | 27 |
| Utilizar o SNMPv3                                                                                                    | 29 |
| Gerir o equipamento de rede em segurança utilizando o SNMPv3                                                                          | 30 |
| Utilizar o IPsec                                                                                                    | 31 |
| Introdução ao IPsec                                                                                                    | 32 |
| Configurar o IPsec utilizando a Gestão Baseada na Web                                                                                 | 33 |
| Configurar um Modelo de Endereço de IPsec utilizando a Gestão Baseada na Web                                                          | 35 |
| Configurar um Modelo de IPsec utilizando a Gestão Baseada na Web                                                                      | 37 |
| Utilizar a autenticação IEEE 802.1x para uma rede                                                                                     | 47 |
| O que é a autenticação IEEE 802.1x?                                                                                                   | 48 |
| Configurar a autenticação IEEE 802.1x para uma rede utilizando a gestão baseada na Web<br>(browser da Web)                            | 49 |
| Métodos de Autenticação para IEEE 802.1x                                                                                              | 51 |
| Autenticação do utilizador                                                                                                    | 52 |
| Utilizar a autenticação Active Directory                                                                                              | 53 |
| Introdução à autenticação Active Directory                                                                                            | 54 |
| Configurar a autenticação Active Directory utilizando a Gestão Baseada na Web                                                         | 55 |
| Iniciar sessão para alterar as definições do equipamento através do painel de controlo do equipamento (autenticação Active Directory) | 57 |
| Utilizar a autenticação por LDAP                                                                                                    | 58 |
| Introdução à autenticação LDAP                                                                                                    | 59 |
| Configurar a autenticação LDAP utilizando a Gestão Baseada na Web                                                                     | 60 |
| Iniciar sessão para alterar as definições do equipamento através do painel de controlo do equipamento (autenticação por LDAP)         | 61 |
| Utilizar o Secure Function Lock 3.0                                                                                                   | 62 |
| Antes de utilizar o Secure Function Lock 3.0                                                                                          | 63 |
| Configurar o Secure Function Lock 3.0 utilizando a Gestão Baseada na Web                                                              | 64 |
| Digitalizar utilizando o Secure Function Lock 3.0                                                                                     | 65 |
| Configurar o Modo Público do Secure Function Lock 3.0                                                                                 | 66 |

| ▲ Página inicial > Índice                                                                              |    |
|----------------------------------------------------------------------------------------------------|----|
| Configurar as definições de ecrã inicial pessoal utilizando a Gestão baseada na Web                    | 67 |
| Funções adicionais do Secure Function Lock 3.0                                                         | 68 |
| Registar um novo cartão IC utilizando o painel de controlo do equipamento                              | 69 |
| Registar um leitor de cartões IC externo                                                               | 70 |
| Enviar ou receber um e-mail em segurança                                                               | 71 |
| Configurar o envio ou a receção de e-mail utilizando a gestão baseada na Web                           | 72 |
| Enviar um e-mail com autenticação do utilizador                                                        | 73 |
| Enviar ou receber uma mensagem de e-mail em segurança utilizando SSL/TLS                               | 74 |
| Guardar o registo de impressão na rede                                                                 | 75 |
| Descrição geral do registo de impressão de loja para rede                                              | 76 |
| Configurar as definições de Guardar Registo de Impressão na Rede utilizando a Gestão Baseada na<br>Web | 77 |
| Utilizar a definição de deteção de erros da função Guardar Registo de Impressão na Rede                | 79 |
| Utilizar a função Guardar Registo de Impressão na Rede com o Secure Function Lock 3.0                  | 81 |

### Página inicial > Introdução

- Definições de notas
- Marcas comerciais
- Direitos de autor
- Antes de utilizar as funções de segurança de rede

▲ Página inicial > Introdução > Definições de notas

# Definições de notas

Ao longo deste Manual do Utilizador, são utilizados os seguintes símbolos e convenções:

| IMPORTANTE | IMPORTANTE indica uma situação potencialmente perigosa que, se não for evitada, pode resultar em danos materiais ou perda da funcionalidade do produto. |
|------------|----------------------------------------------------------------------------------------------------|
| ΝΟΤΑ       | NOTA especifica o ambiente de funcionamento, condições de instalação ou condições especiais de utilização.                                              |
|            | Os ícones de sugestão indicam conselhos úteis e informação suplementar.                                                                                 |
| Negrito    | O estilo negrito identifica botões do painel de controlo do equipamento ou do ecrã do computador.                                                       |
| Itálico    | O estilo Italicized emphasizes itens importantes ou remete para um tópico relacionado.                                                                  |

# 🦉 Informações relacionadas

Página inicial > Introdução > Marcas comerciais

# Marcas comerciais

Adobe<sup>®</sup> e Reader<sup>®</sup> são marcas comerciais registadas ou marcas comerciais da Adobe Systems Incorporated nos Estados Unidos da América e/ou noutros países.

Cada empresa cujo software é mencionado neste manual possui um Contrato de License de Software específico que abrange os seus programas.

Quaisquer denominações comerciais e nomes de produtos constantes em produtos da Brother, documentos afins e quaisquer outros materiais são marcas comerciais ou marcas comerciais registadas das respetivas empresas.

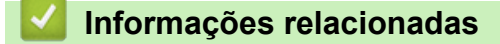

▲ Página inicial > Introdução > Direitos de autor

# Direitos de autor

As informações deste documento estão sujeitas a alteração sem pré-aviso. O software descrito neste documento é fornecido ao abrigo de acordos de licença. O software apenas pode ser utilizado e copiado nos termos desses acordos. Nenhuma parte desta publicação pode ser reproduzida seja de que forma ou por que meio sem o consentimento prévio por escrito da Brother Industries, Ltd.

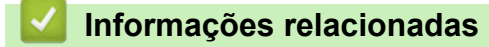

▲ Página inicial > Introdução > Antes de utilizar as funções de segurança de rede

# Antes de utilizar as funções de segurança de rede

O equipamento utiliza alguns dos mais recentes protocolos de segurança de rede e de encriptação atualmente disponíveis. Estas funções de rede podem ser integradas no plano geral de segurança da rede para o ajudar a proteger os dados e impedir o acesso unauthorized ao equipamento.

<sup>6</sup> Recomendamos que desative os protocolos FTP e TFTP. Não é seguro aceder ao equipamento utilizando estes protocolos.

# Informações relacionadas

Introdução

Ø

Desativar protocolos desnecessários

▲ Página inicial > Introdução > Antes de utilizar as funções de segurança de rede > Desativar protocolos desnecessários

# Desativar protocolos desnecessários

- 1. Inicie o seu browser.
- Introduza "https://endereço IP do equipamento" na barra de endereço do seu browser (em que "endereço IP do equipamento" é o endereço IP do seu equipamento).

Por exemplo:

Ø

Ø

https://192.168.1.2

Pode encontrar o endereço IP do equipamento no relatório de configuração da rede.

3. Se necessário, introduza a palavra-passe no campo Iniciar sessão e clique em Iniciar sessão.

A palavra-passe predefinida para gerir as definições deste equipamento encontra-se na parte posterior ou na base do equipamento com a indicação "**Pwd**". Altere a palavra-passe predefinida seguindo as instruções no ecrã quando iniciar sessão pela primeira vez.

4. Na barra de navegação do lado esquerdo, clique em Rede > Rede > Protocolo.

Se a barra de navegação do lado esquerdo não estiver visível, inicie a navegação a partir de ≡.

- 5. Retire o sinal das caixas de verificação de protocolos desnecessários para os desativar.
- 6. Clique em Submeter.
- 7. Reinicie o equipamento Brother para ativar a configuração.

🦉 Informações relacionadas

Antes de utilizar as funções de segurança de rede

▲ Página inicial > Segurança da rede

# Segurança da rede

- Configurar certificados para segurança do equipamento
- Utilizar o SSL/TLS
- Utilizar o SNMPv3
- Utilizar o IPsec
- Utilizar a autenticação IEEE 802.1x para uma rede

▲ Página inicial > Segurança da rede > Configurar certificados para segurança do equipamento

# Configurar certificados para segurança do equipamento

É necessário configurar um certificado para gerir o seu equipamento de rede em segurança utilizando SSL/TLS. Tem de utilizar a gestão baseada na Web para configurar um certificado.

- Descrição geral das funções de certificados de segurança
- Como criar e instalar um certificado
- Criar um certificado auto-assinado
- Criar um pedido de assinatura de certificado (CSR) e instalar um certificado de uma autoridade de certificação (CA)
- Importar e exportar o certificado e a chave privada
- Importar e exportar um certificado da AC

▲ Página inicial > Segurança da rede > Configurar certificados para segurança do equipamento > Descrição geral das funções de certificados de segurança

# Descrição geral das funções de certificados de segurança

O equipamento suporta a utilização de vários certificados de segurança, o que permite uma autenticação e comunicação seguras com o equipamento. É possível utilizar com o equipamento as seguintes funções de certificados de segurança:

As funções, opções e definições suportadas podem diferir em função do modelo.

- Comunicação SSL/TLS
- Autenticação IEEE 802.1x
- IPsec

O seu equipamento suporta o seguinte:

Certificado pré-instalado

O equipamento tem um certificado autoassinado pré-instalado. Este certificado permite-lhe utilizar a comunicação SSL/TLS sem criar ou instalar um certificado diferente.

O certificado autoassinado pré-instalado protege a comunicação até um certo nível. Recomendamos que utilize um certificado que seja emitido por uma organization de confiança para obter mais segurança.

Certificado auto-assinado

Este servidor de impressão emite o seu próprio certificado. Se utilizar este certificado, pode utilizar facilmente a comunicação SSL/TLS sem criar ou instalar um certificado diferente de uma AC.

• Certificado de uma autoridade de certificação (AC)

Existem dois métodos de instalação de um certificado de uma AC. Se já tem um certificado de uma AC ou se pretender utilizar um certificado de uma AC externa de confiança:

- Quando utilizar uma CSR (solicitação de assinatura de certificado) a partir deste servidor de impressão.
- Quando importar um certificado e uma chave privada.
- Certificado da autoridade de certificação (AC)

Para utilizar um certificado da AC, que identifica a AC e possui uma chave privada própria, tem de importar esse certificado da AC a partir da mesma antes de configurar as funções de segurança da rede.

- Se pretender utilizar a comunicação SSL/TLS, recomendamos que contacte primeiro o administrador do sistema.
- Quando repõe as predefinições de fábrica do servidor de impressão, o certificado e a chave privada que estão instalados são apagados. Se pretender manter o mesmo certificado e a chave privada depois de repor o servidor de impressão, exporte-os antes da reposição e reinstale-os.

#### Informações relacionadas

Configurar certificados para segurança do equipamento

#### Tópicos relacionados:

 Configurar a autenticação IEEE 802.1x para uma rede utilizando a gestão baseada na Web (browser da Web) ▲ Página inicial > Segurança da rede > Configurar certificados para segurança do equipamento > Como criar e instalar um certificado

# Como criar e instalar um certificado

Existem duas opções para o certificado de segurança: utilizar um certificado auto-assinado ou utilizar um certificado de uma Autoridade de Certificados (CA).

# Opção 1

#### Certificado auto-assinado

- 1. Crie um certificado auto-assinado utilizando a Gestão Baseada na Web.
- 2. Instale o certificado auto-assinado no computador.

#### Opção 2

#### Certificado de uma CA

- 1. Crie um Pedido de Assinatura de Certificado (CSR) utilizando a Gestão Baseada na Web.
- 2. Instale o certificado emitido pela CA no equipamento Brother utilizando a gestão baseada na Web.
- 3. Instale o certificado no computador.

#### 🦉 Informações relacionadas

Configurar certificados para segurança do equipamento

▲ Página inicial > Segurança da rede > Configurar certificados para segurança do equipamento > Criar um certificado auto-assinado

# Criar um certificado auto-assinado

- 1. Inicie o seu browser.
- Introduza "https://endereço IP do equipamento" na barra de endereço do seu browser (em que "endereço IP do equipamento" é o endereço IP do seu equipamento).

Por exemplo:

Ø

https://192.168.1.2

Pode encontrar o endereço IP do equipamento no relatório de configuração da rede.

3. Se necessário, introduza a palavra-passe no campo Iniciar sessão e clique em Iniciar sessão.

A palavra-passe predefinida para gerir as definições deste equipamento encontra-se na parte posterior ou na base do equipamento com a indicação "**Pwd**". Altere a palavra-passe predefinida seguindo as instruções no ecrã quando iniciar sessão pela primeira vez.

4. Na barra de navegação do lado esquerdo, clique em Rede > Segurança > Certificado.

Se a barra de navegação do lado esquerdo não estiver visível, inicie a navegação a partir de  $\equiv$ .

- 5. Clique em Criar certificado autoassinado.
- 6. Introduza um Nome comum e uma Data válida.
  - O tamanho do Nome comum é inferior a 64 bytes. Introduza um identificador, como um endereço IP, nome do nó ou nome do domínio, para utilizar quando aceder a este equipamento através da comunicação SSL/TLS. Por predefinição, é apresentado o nome do nó.
  - Aparecerá uma advertência se utilizar o protocolo IPPS ou HTTPS se introduzir no URL um nome diferente do Nome comum que foi utilizado para o certificado auto-assinado.
- 7. Selecione a sua definição na lista pendente Algoritmo de chave pública.
- 8. Selecione a sua definição na lista pendente Algoritmo resumido.
- 9. Clique em Submeter.

#### Informações relacionadas

· Configurar certificados para segurança do equipamento

▲ Página inicial > Segurança da rede > Configurar certificados para segurança do equipamento > Criar um pedido de assinatura de certificado (CSR) e instalar um certificado de uma autoridade de certificação (CA)

# Criar um pedido de assinatura de certificado (CSR) e instalar um certificado de uma autoridade de certificação (CA)

Se já tem um certificado de uma autoridade de certificação (CA) externa de confiança, pode guardar o certificado e a chave privada no equipamento e geri-los através de importação e exportação. Se não tiver um certificado de uma CA externa de confiança, crie um pedido de assinatura de certificado (CSR), envie-o para uma CA para autenticação e instale o certificado que receber de volta no equipamento.

- Criar um CSR (Certificate Signing Request)
- Instalar um certificado no equipamento

▲ Página inicial > Segurança da rede > Configurar certificados para segurança do equipamento > Criar um pedido de assinatura de certificado (CSR) e instalar um certificado de uma autoridade de certificação (CA) > Criar um CSR (Certificate Signing Request)

# Criar um CSR (Certificate Signing Request)

Um Pedido de Assinatura de Certificado (CSR) é um pedido que é enviado a uma Autoridade de Certificados (CA) para autenticação das credenciais contidas no certificado.

Recomendamos a instalação de um Certificado Raiz da CA no seu computador antes da criação do CSR.

- 1. Inicie o seu browser.
- Introduza "https://endereço IP do equipamento" na barra de endereço do seu browser (em que "endereço IP do equipamento" é o endereço IP do seu equipamento).

Por exemplo:

https://192.168.1.2

Pode encontrar o endereço IP do equipamento no relatório de configuração da rede.

3. Se necessário, introduza a palavra-passe no campo Iniciar sessão e clique em Iniciar sessão.

A palavra-passe predefinida para gerir as definições deste equipamento encontra-se na parte posterior ou na base do equipamento com a indicação "**Pwd**". Altere a palavra-passe predefinida seguindo as instruções no ecrã quando iniciar sessão pela primeira vez.

4. Na barra de navegação do lado esquerdo, clique em Rede > Segurança > Certificado.

Se a barra de navegação do lado esquerdo não estiver visível, inicie a navegação a partir de ≡.

- 5. Clique em Criar CSR.
- Introduza um Nome comum (obrigatório) e adicione mais informações acerca da sua Organização (opcional).
  - Terá de indicar os dados da sua empresa para que uma CA possa confirmar a sua identidade e atestála perante terceiros.
  - O tamanho do Nome comum tem de ser inferior a 64 bytes. Introduza um identificador, como um endereço IP, nome do nó ou nome do domínio, para utilizar quando aceder a este equipamento através da comunicação SSL/TLS. Por predefinição, é apresentado o nome do nó. O Nome comum é necessário.
  - Aparecerá uma advertência se introduzir no URL um nome diferente do nome comum que foi utilizado para o certificado.
  - O tamanho de Organização, de Unidade organizacional, de Cidade/Localidade e de Distrito tem de ser inferior a 64 bytes.
  - O País/Região deve ser um código de país ISO 3166 com dois carateres.
  - Se estiver a configurar uma extensão de certificado X.509v3, selecione a caixa de verificação Configurar partição expandida e selecione Auto (Registar IPv4) ou Manual.
- 7. Selecione a sua definição na Algoritmo de chave pública lista pendente.
- 8. Selecione a sua definição na Algoritmo resumido lista pendente.
- 9. Clique em Submeter.

O CSR aparece no seu ecrã. Guarde o CSR num ficheiro ou copie-o e cole-o no formulário de CSR online disponibilizado pela Autoridade de Certificados.

10. Clique em **Guardar**.

- Siga a política da sua CA em relação ao método de envio de um CSR para a CA.
  - Se estiver a utilizar a opção Enterprise root CA do Windows Server, recomendamos que utilize o Servidor Web para o modelo de certificado para criar o Certificado de Cliente de forma segura. Se estiver a criar um Certificado de Cliente para um ambiente IEEE 802.1x com autenticação EAP-TLS, recomendamos que utilize Utilizador para o modelo do certificado.

#### Informações relacionadas

 Criar um pedido de assinatura de certificado (CSR) e instalar um certificado de uma autoridade de certificação (CA) Página inicial > Segurança da rede > Configurar certificados para segurança do equipamento > Criar um pedido de assinatura de certificado (CSR) e instalar um certificado de uma autoridade de certificação (CA) > Instalar um certificado no equipamento

# Instalar um certificado no equipamento

Quando receber um certificado de uma Autoridade de Certificação (CA), siga estes passos para o instalar no servidor de impressão:

Só é possível instalar neste equipamento um certificado emitido com o pedido de assinatura de certificado (CSR) deste equipamento. Quando pretender criar outro CSR, verifique se o certificado está instalado antes de criar o novo CSR. Crie outro CSR apenas depois de instalar o certificado no equipamento, caso contrário, o CSR criado antes da instalação do novo CSR será inválido.

- 1. Inicie o seu browser.
- Introduza "https://endereço IP do equipamento" na barra de endereço do seu browser (em que "endereço IP do equipamento" é o endereço IP do seu equipamento).

Por exemplo:

Ø

https://192.168.1.2

Pode encontrar o endereço IP do equipamento no relatório de configuração da rede.

3. Se necessário, introduza a palavra-passe no campo Iniciar sessão e clique em Iniciar sessão.

A palavra-passe predefinida para gerir as definições deste equipamento encontra-se na parte posterior ou na base do equipamento com a indicação "**Pwd**". Altere a palavra-passe predefinida seguindo as instruções no ecrã quando iniciar sessão pela primeira vez.

4. Na barra de navegação do lado esquerdo, clique em **Rede > Segurança > Certificado**.

Se a barra de navegação do lado esquerdo não estiver visível, inicie a navegação a partir de ≡.

- 5. Clique em Instalar certificado.
- 6. Procure o ficheiro que contém o certificado emitido pela CA e clique em Submeter.

O certificado está criado e guardado na memória do equipamento.

Para utilizar a comunicação SSL/TLS, é necessário instalar o certificado raiz da CA no computador. Contacte o administrador da sua rede.

#### 📕 Informações relacionadas

Criar um pedido de assinatura de certificado (CSR) e instalar um certificado de uma autoridade de certificação (CA)

▲ Página inicial > Segurança da rede > Configurar certificados para segurança do equipamento > Importar e exportar o certificado e a chave privada

# Importar e exportar o certificado e a chave privada

Guarde o certificado e a chave privada no equipamento e gira-os através de importação e exportação.

- Importar um certificado e uma chave privada
- Exportar o certificado e a chave privada

▲ Página inicial > Segurança da rede > Configurar certificados para segurança do equipamento > Importar e exportar o certificado e a chave privada > Importar um certificado e uma chave privada

# Importar um certificado e uma chave privada

- 1. Inicie o seu browser.
- Introduza "https://endereço IP do equipamento" na barra de endereço do seu browser (em que "endereço IP do equipamento" é o endereço IP do seu equipamento).

Por exemplo:

Ø

https://192.168.1.2

Pode encontrar o endereço IP do equipamento no relatório de configuração da rede.

3. Se necessário, introduza a palavra-passe no campo Iniciar sessão e clique em Iniciar sessão.

A palavra-passe predefinida para gerir as definições deste equipamento encontra-se na parte posterior ou na base do equipamento com a indicação "**Pwd**". Altere a palavra-passe predefinida seguindo as instruções no ecrã quando iniciar sessão pela primeira vez.

4. Na barra de navegação do lado esquerdo, clique em Rede > Segurança > Certificado.

Se a barra de navegação do lado esquerdo não estiver visível, inicie a navegação a partir de ≡.

- 5. Clique em Importar certificado e chave privada.
- 6. Procure e selecione o ficheiro que pretende importar.
- 7. Introduza a palavra-passe se o ficheiro estiver encriptado e clique em Submeter.

O certificado e a chave privada são importados para o equipamento.

#### Informações relacionadas

· Importar e exportar o certificado e a chave privada

▲ Página inicial > Segurança da rede > Configurar certificados para segurança do equipamento > Importar e exportar o certificado e a chave privada > Exportar o certificado e a chave privada

# Exportar o certificado e a chave privada

- 1. Inicie o seu browser.
- Introduza "https://endereço IP do equipamento" na barra de endereço do seu browser (em que "endereço IP do equipamento" é o endereço IP do seu equipamento).

Por exemplo:

https://192.168.1.2

Pode encontrar o endereço IP do equipamento no relatório de configuração da rede.

3. Se necessário, introduza a palavra-passe no campo Iniciar sessão e clique em Iniciar sessão.

A palavra-passe predefinida para gerir as definições deste equipamento encontra-se na parte posterior ou na base do equipamento com a indicação "**Pwd**". Altere a palavra-passe predefinida seguindo as instruções no ecrã quando iniciar sessão pela primeira vez.

4. Na barra de navegação do lado esquerdo, clique em Rede > Segurança > Certificado.

Se a barra de navegação do lado esquerdo não estiver visível, inicie a navegação a partir de ≡.

- 5. Clique em **Exportar** que aparece com **Lista de certificados**.
- 6. Introduza a palavra-passe se quiser encriptar o ficheiro.

Se utilizar uma palavra-passe em branco, a saída não é encriptada.

- 7. Volte a introduzir a palavra-passe para confirmar e clique em Submeter.
- 8. Clique em Guardar.

Ø

O certificado e a chave privada são exportados para o seu computador.

Também pode importar o certificado para o computador.

#### 🧧 Informações relacionadas

• Importar e exportar o certificado e a chave privada

▲ Página inicial > Segurança da rede > Configurar certificados para segurança do equipamento > Importar e exportar um certificado da AC

# Importar e exportar um certificado da AC

Pode importar, exportar e armazenar certificados CA no equipamento Brother.

- Importar um certificado da AC
- Exportar um certificado da AC

Página inicial > Segurança da rede > Configurar certificados para segurança do equipamento > Importar e exportar um certificado da AC > Importar um certificado da AC

# Importar um certificado da AC

- 1. Inicie o seu browser.
- Introduza "https://endereço IP do equipamento" na barra de endereço do seu browser (em que "endereço IP do equipamento" é o endereço IP do seu equipamento).

Por exemplo:

Ø

Ø

https://192.168.1.2

Pode encontrar o endereço IP do equipamento no relatório de configuração da rede.

3. Se necessário, introduza a palavra-passe no campo Iniciar sessão e clique em Iniciar sessão.

A palavra-passe predefinida para gerir as definições deste equipamento encontra-se na parte posterior ou na base do equipamento com a indicação "**Pwd**". Altere a palavra-passe predefinida seguindo as instruções no ecrã quando iniciar sessão pela primeira vez.

4. Na barra de navegação do lado esquerdo, clique em Rede > Segurança > Certificado de AC.

Se a barra de navegação do lado esquerdo não estiver visível, inicie a navegação a partir de ≡.

- 5. Clique em Importar certificado de AC.
- 6. Procure o ficheiro que pretende importar.
- 7. Clique em Submeter.

#### 🦉 Informações relacionadas

· Importar e exportar um certificado da AC

▲ Página inicial > Segurança da rede > Configurar certificados para segurança do equipamento > Importar e exportar um certificado da AC > Exportar um certificado da AC

# Exportar um certificado da AC

- 1. Inicie o seu browser.
- Introduza "https://endereço IP do equipamento" na barra de endereço do seu browser (em que "endereço IP do equipamento" é o endereço IP do seu equipamento).

Por exemplo:

Ø

Ø

https://192.168.1.2

Pode encontrar o endereço IP do equipamento no relatório de configuração da rede.

3. Se necessário, introduza a palavra-passe no campo Iniciar sessão e clique em Iniciar sessão.

A palavra-passe predefinida para gerir as definições deste equipamento encontra-se na parte posterior ou na base do equipamento com a indicação "**Pwd**". Altere a palavra-passe predefinida seguindo as instruções no ecrã quando iniciar sessão pela primeira vez.

4. Na barra de navegação do lado esquerdo, clique em Rede > Segurança > Certificado de AC.

Se a barra de navegação do lado esquerdo não estiver visível, inicie a navegação a partir de ≡.

- 5. Selecione o certificado que pretende exportar e clique em Exportar.
- 6. Clique em Submeter.

#### Informações relacionadas

Importar e exportar um certificado da AC

▲ Página inicial > Segurança da rede > Utilizar o SSL/TLS

# **Utilizar o SSL/TLS**

- Gerir o equipamento de rede em segurança utilizando SSL/TLS
- Imprimir documentos com segurança utilizando SSL/TLS
- Enviar ou receber uma mensagem de e-mail em segurança utilizando SSL/TLS

Página inicial > Segurança da rede > Utilizar o SSL/TLS > Gerir o equipamento de rede em segurança utilizando SSL/TLS

# Gerir o equipamento de rede em segurança utilizando SSL/TLS

- Configurar um certificado para o SSL/TLS e protocolos disponíveis
- Aceder à gestão baseada na Web utilizando o SSL/TLS
- Instalar o certificado autoassinado para utilizadores do Windows na qualidade de administrador
- Configurar certificados para segurança do equipamento

▲ Página inicial > Segurança da rede > Utilizar o SSL/TLS > Gerir o equipamento de rede em segurança utilizando SSL/TLS > Configurar um certificado para o SSL/TLS e protocolos disponíveis

# Configurar um certificado para o SSL/TLS e protocolos disponíveis

Configure um certificado no seu equipamento utilizando a gestão baseada na Web antes de utilizar a comunicação SSL/TLS.

- 1. Inicie o seu browser.
- Introduza "https://endereço IP do equipamento" na barra de endereço do seu browser (em que "endereço IP do equipamento" é o endereço IP do seu equipamento).

Por exemplo:

https://192.168.1.2

Pode encontrar o endereço IP do equipamento no relatório de configuração da rede.

3. Se necessário, introduza a palavra-passe no campo Iniciar sessão e clique em Iniciar sessão.

A palavra-passe predefinida para gerir as definições deste equipamento encontra-se na parte posterior ou na base do equipamento com a indicação "**Pwd**". Altere a palavra-passe predefinida seguindo as instruções no ecrã quando iniciar sessão pela primeira vez.

4. Na barra de navegação do lado esquerdo, clique em Rede > Rede > Protocolo.

Se a barra de navegação do lado esquerdo não estiver visível, inicie a navegação a partir de ≡.

- 5. Clique em Definições do Servidor HTTP.
- 6. Selecione o certificado que pretende configurar na lista pendente Selecionar o certificado.
- 7. Clique em Submeter.

Ø

8. Clique em Sim para reiniciar o seu servidor de impressão.

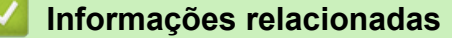

· Gerir o equipamento de rede em segurança utilizando SSL/TLS

#### Tópicos relacionados:

· Imprimir documentos com segurança utilizando SSL/TLS

▲ Página inicial > Segurança da rede > Utilizar o SSL/TLS > Gerir o equipamento de rede em segurança utilizando SSL/TLS > Aceder à gestão baseada na Web utilizando o SSL/TLS

# Aceder à gestão baseada na Web utilizando o SSL/TLS

Para gerir o seu equipamento de rede com segurança, tem de utilizar os utilitários de gestão com protocolos de segurança.

- Para utilizar o protocolo HTTPS, é necessário ativar o HTTPS no equipamento. Por predefinição, o protocolo HTTPS está ativado.
  - Pode alterar as definições de protocolo HTTPS no ecrã da gestão baseada na Web.
- 1. Inicie o seu browser.
- Introduza "https://endereço IP do equipamento" na barra de endereço do seu browser (em que "endereço IP do equipamento" é o endereço IP do seu equipamento).

Por exemplo:

þ

Ø

https://192.168.1.2

Pode encontrar o endereço IP do equipamento no relatório de configuração da rede.

3. Se necessário, introduza a palavra-passe no campo Iniciar sessão e clique em Iniciar sessão.

A palavra-passe predefinida para gerir as definições deste equipamento encontra-se na parte posterior ou na base do equipamento com a indicação "**Pwd**". Altere a palavra-passe predefinida seguindo as instruções no ecrã quando iniciar sessão pela primeira vez.

4. Já pode aceder ao equipamento utilizando HTTPS.

#### Informações relacionadas

Gerir o equipamento de rede em segurança utilizando SSL/TLS

▲ Página inicial > Segurança da rede > Utilizar o SSL/TLS > Gerir o equipamento de rede em segurança utilizando SSL/TLS > Instalar o certificado autoassinado para utilizadores do Windows na qualidade de administrador

# Instalar o certificado autoassinado para utilizadores do Windows na qualidade de administrador

- Os passos seguintes destinam-se ao Microsoft Edge. Se utilizar outro browser da Web, consulte a documentação do seu browser ou a ajuda online para obter instruções sobre como instalar certificados.
- · Certifique-se que criou o seu certificado autoassinado utilizando a gestão baseada na Web.
- Clique com o botão direito do rato no ícone Microsoft Edge e clique em Executar como administrador. Se aparecer o ecrã Controlo de Conta de Utilizador, clique em Sim.
- Introduza "https://endereço IP do equipamento" na barra de endereço do seu browser (em que "endereço IP do equipamento" é o endereço IP do seu equipamento).

Por exemplo:

https://192.168.1.2

Pode encontrar o endereço IP do equipamento no relatório de configuração da rede.

- 3. Se a sua ligação não for privada, clique no botão Avançadas e continue para a página da Web.
- 4. Se necessário, introduza a palavra-passe no campo Iniciar sessão e clique em Iniciar sessão.

A palavra-passe predefinida para gerir as definições deste equipamento encontra-se na parte posterior ou na base do equipamento com a indicação "**Pwd**". Altere a palavra-passe predefinida seguindo as instruções no ecrã quando iniciar sessão pela primeira vez.

5. Na barra de navegação do lado esquerdo, clique em Rede > Segurança > Certificado.

Se a barra de navegação do lado esquerdo não estiver visível, inicie a navegação a partir de ≡.

- 6. Clique em Exportar.
- 7. Para encriptar o ficheiro de saída, introduza uma palavra-passe no campo **Introduzir palavra-passe/senha**. Se o campo **Introduzir palavra-passe/senha** ficar em branco, o ficheiro produzido não será encriptado.
- 8. Introduza a palavra-passe novamente no campo **Voltar a escrever palavra-passe/senha** e clique em **Submeter**.
- 9. Clique no ficheiro descarregado para o abrir.
- 10. Quando aparecer Assistente para importar certificados, clique em Seguinte.
- 11. Clique em Seguinte.
- 12. Se necessário, introduza uma palavra-passe e clique em Seguinte.
- 13. Selecione Colocar todos os certificados no seguinte arquivo e clique em Procurar....
- 14. Selecione Autoridades de certificação de raiz fidedignas e clique em OK.
- 15. Clique em Seguinte.
- 16. Clique em Concluir.
- 17. Clique em Sim se a impressão digital (dedo polegar) estiver correta.
- 18. Clique em OK.

#### Informações relacionadas

· Gerir o equipamento de rede em segurança utilizando SSL/TLS

Página inicial > Segurança da rede > Utilizar o SSL/TLS > Imprimir documentos com segurança utilizando SSL/TLS

# Imprimir documentos com segurança utilizando SSL/TLS

- Imprimir documentos com IPPS
- Configurar um certificado para o SSL/TLS e protocolos disponíveis
- Configurar certificados para segurança do equipamento

Página inicial > Segurança da rede > Utilizar o SSL/TLS > Imprimir documentos com segurança utilizando SSL/TLS > Imprimir documentos com IPPS

# Imprimir documentos com IPPS

Para imprimir documentos de forma segura com o protocolo IPP, utilize o protocolo IPPS.

- 1. Inicie o seu browser.
- Introduza "https://endereço IP do equipamento" na barra de endereço do seu browser (em que "endereço IP do equipamento" é o endereço IP do seu equipamento).

Por exemplo:

Ø

https://192.168.1.2

Pode encontrar o endereço IP do equipamento no relatório de configuração da rede.

3. Se necessário, introduza a palavra-passe no campo Iniciar sessão e clique em Iniciar sessão.

A palavra-passe predefinida para gerir as definições deste equipamento encontra-se na parte posterior ou na base do equipamento com a indicação "**Pwd**". Altere a palavra-passe predefinida seguindo as instruções no ecrã quando iniciar sessão pela primeira vez.

4. Na barra de navegação do lado esquerdo, clique em Rede > Rede > Protocolo.

Se a barra de navegação do lado esquerdo não estiver visível, inicie a navegação a partir de ≡.

5. Certifique-se de que a caixa de verificação IPP está selecionada.

Se a caixa de verificação IPP não estiver selecionada, selecione a caixa de verificação IPP e clique em Submeter.

Reinicie o equipamento para ativar a configuração.

Após o equipamento reiniciar, volte para a página Web do equipamento, introduza a palavra-passe e, em seguida, na barra de navegação do lado esquerdo, clique em **Rede > Rede > Protocolo**.

- 6. Clique em Definições do Servidor HTTP.
- 7. Selecione a caixa de verificação HTTPS(Porta 443) na área IPP e clique em Submeter.
- 8. Reinicie o equipamento para ativar a configuração.

A comunicação através de IPPS não consegue impedir o acesso unauthorized ao servidor de impressão.

#### Informações relacionadas

Imprimir documentos com segurança utilizando SSL/TLS

▲ Página inicial > Segurança da rede > Utilizar o SNMPv3

# Utilizar o SNMPv3

• Gerir o equipamento de rede em segurança utilizando o SNMPv3

▲ Página inicial > Segurança da rede > Utilizar o SNMPv3 > Gerir o equipamento de rede em segurança utilizando o SNMPv3

# Gerir o equipamento de rede em segurança utilizando o SNMPv3

O SNMPv3 (Simple Network Management Protocol version 3, protocolo simples de gestão de rede versão 3) fornece autenticação do utilizador e encriptação de dados para gerir equipamentos de rede em segurança.

1. Inicie o seu browser.

Ø

- 2. Digite "https://Nome Comum" na barra de endereço do seu browser (em que "Nome Comum" é o nome comum que atribuiu ao certificado; pode ser o seu endereço IP, nome de nó ou nome de domínio).
- 3. Se necessário, introduza a palavra-passe no campo Iniciar sessão e clique em Iniciar sessão.

A palavra-passe predefinida para gerir as definições deste equipamento encontra-se na parte posterior ou na base do equipamento com a indicação "**Pwd**". Altere a palavra-passe predefinida seguindo as instruções no ecrã quando iniciar sessão pela primeira vez.

4. Na barra de navegação do lado esquerdo, clique em Rede > Rede > Protocolo.

Se a barra de navegação do lado esquerdo não estiver visível, inicie a navegação a partir de ≡.

- 5. Certifique-se de que a definição SNMP está ativada e clique em Definições avançadas.
- 6. Configure as definições do modo SNMPv1/v2c.

| Opção                                 | Descrição                                                                                                    |
|---------------------------------------|----------------------------------------------------------------------------------------------------|
| Acesso de leit./escr.<br>SNMP v1/v2c  | O servidor de impressão utiliza a versão 1 e a versão 2c do protocolo SNMP.<br>Pode utilizar todas as aplicações do equipamento neste modo. Contudo, isso não<br>é seguro porque não autentica o utilizador e os dados não serão encriptados. |
| Acesso só de leitura<br>a SNMP v1/v2c | O servidor de impressão utiliza o acesso só de leitura da versão 1 e da versão 2c do protocolo SNMP.                                                                                                    |
| Desativado                            | Desative a versão 1 e a versão 2c do protocolo SNMP.                                                                                                    |
|                                       | Todas as aplicações que utilizam SNMPv1/v2c ficarão restringidas. Para permitir<br>a utilização de aplicações SNMPv1/v2c, utilize o modo <b>Acesso só de leitura a</b><br><b>SNMP v1/v2c</b> ou <b>Acesso de leit./escr. SNMP v1/v2c</b> .    |

7. Configure as definições do modo SNMPv3.

| Opção      | Descrição                                                                                                    |  |
|------------|----------------------------------------------------------------------------------------------------|--|
| Ativado    | O servidor de impressão utiliza a versão 3 do protocolo SNMP. Para gerir o servidor de impressão de forma segura, utilize o modo SNMPv3. |  |
| Desativado | Desative a versão 3 do protocolo SNMP.                                                                                                   |  |
|            | Todas as aplicações que utilizam SNMPv3 ficarão restringidas. Para permitir a utilização de aplicações SNMPv3, utilize o modo SNMPv3.    |  |

#### 8. Clique em Submeter.

Se o equipamento apresentar as opções de definição de protocolo, selecione as opções pretendidas.

9. Reinicie o equipamento para ativar a configuração.

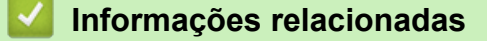

• Utilizar o SNMPv3

▲ Página inicial > Segurança da rede > Utilizar o IPsec

# **Utilizar o IPsec**

- Introdução ao IPsec
- Configurar o IPsec utilizando a Gestão Baseada na Web
- Configurar um Modelo de Endereço de IPsec utilizando a Gestão Baseada na Web
- Configurar um Modelo de IPsec utilizando a Gestão Baseada na Web

Página inicial > Segurança da rede > Utilizar o IPsec > Introdução ao IPsec

# Introdução ao IPsec

O IPsec (Internet Protocol Security, segurança do protocolo de Internet) é um protocolo de segurança que utiliza uma função opcional de protocolo de Internet para evitar a manipulação de dados e garantir a confidencialidade dos dados transmitidos como pacotes IP. O IPsec encripta os dados transportados pela rede, como dados de impressão enviados de computadores para uma impressora. Como os dados estão encriptados ao nível da camada da rede, as aplicações que utilizam um protocolo de nível superior utilizam IPsec, mesmo se o utilizador não estiver consciente da sua utilização.

O IPsec suporta as seguintes funções:

Transmissões IPsec

De acordo com as condições de definição de IPsec, um computador ligado à rede envia dados para o dispositivo especificado e recebe dados do mesmo utilizando IPsec. Quando os dispositivos começam a comunicar utilizando IPsec, são primeiro trocadas chaves utilizando IKE (Internet Key Exchange, troca de chaves da Internet) e depois os dados encriptados são transmitidos utilizando as chaves.

Além disso, o IPsec possui dois modos de funcionamento: o modo de transporte e o modo de túnel. O modo de Transporte é utilizado principalmente para comunicações entre dispositivos, enquanto o modo Túnel é utilizado em ambientes do tipo VPN (Virtual Private Network).

Para transmissões IPsec, são necessárias as seguintes condições:

- Um computador ligado à rede e que consiga comunicar utilizando IPsec.
- O equipamento está configurado para comunicação IPsec.
- O computador ligado ao equipamento está configurado para ligações IPsec.
- Definições de IPsec

Definições que são necessárias para as ligações com IPsec. Estas definições podem ser configuradas através da Gestão Baseada na Web.

Para configurar as definições de IPsec, é necessário utilizar um browser num computador que esteja ligado à rede.

#### Informações relacionadas

Utilizar o IPsec

▲ Página inicial > Segurança da rede > Utilizar o IPsec > Configurar o IPsec utilizando a Gestão Baseada na Web

# Configurar o IPsec utilizando a Gestão Baseada na Web

As condições de ligação IPsec incluem dois tipos de **Modelo**: **Endereço** e **IPsec**. Pode configurar até 10 condições de ligação.

- 1. Inicie o seu browser.
- Introduza "https://endereço IP do equipamento" na barra de endereço do seu browser (em que "endereço IP do equipamento" é o endereço IP do seu equipamento).

Por exemplo:

Ø

Ø

https://192.168.1.2

Pode encontrar o endereço IP do equipamento no relatório de configuração da rede.

3. Se necessário, introduza a palavra-passe no campo Iniciar sessão e clique em Iniciar sessão.

A palavra-passe predefinida para gerir as definições deste equipamento encontra-se na parte posterior ou na base do equipamento com a indicação "**Pwd**". Altere a palavra-passe predefinida seguindo as instruções no ecrã quando iniciar sessão pela primeira vez.

4. Na barra de navegação do lado esquerdo, clique em Rede > Segurança > IPsec.

Se a barra de navegação do lado esquerdo não estiver visível, inicie a navegação a partir de ≡.

5. Configure as definições.

| Opção                     | Descrição                                                                                                    |
|---------------------------|----------------------------------------------------------------------------------------------------|
| Estado                    | Ativar ou desativar o IPsec.                                                                                                    |
| Modo de negociação        | Selecione <b>Modo de negociação</b> para IKE Phase 1. IKE é um<br>protocolo utilizado para troca de chaves de encriptação, que<br>possibilitam a comunicação encriptada utilizando IPsec.                                                                                                    |
|                           | No modo <b>Principal</b> , a velocidade de processamento é baixa, mas a<br>segurança é elevada. No modo <b>Agressivo</b> , a velocidade de<br>processamento é mais rápida do que no modo <b>Principal</b> , mas a<br>segurança é mais fraca.                                                   |
| Todo o tráfego não IPsec  | Selecione a ação a tomar para os pacotes não IPsec.                                                                                                    |
|                           | Quando utilizar os Serviços Web, tem de selecionar <b>Permitir</b> para<br><b>Todo o tráfego não IPsec</b> . Se selecionar <b>Remover</b> , não pode<br>utilizar os Serviços Web.                                                                                                    |
| Ignorar difusão/multicast | Selecione Ativado ou Desativado.                                                                                                    |
| Ignorar protocolo         | Selecione as caixas de verificação da opção ou das opções que pretender.                                                                                                    |
| Regras                    | Selecione a caixa de verificação <b>Ativado</b> para ativar o modelo. Se selecionar várias caixas de verificação, as que tiverem números menores têm prioridade se ocorrer algum conflito entre as definições                                                                                  |
|                           | das caixas de verificação selecionadas.                                                                                                    |
|                           | das caixas de verificação selecionadas.<br>Clique na lista pendente correspondente para selecionar o <b>Modelo</b><br><b>de endereço</b> que será utilizado para as condições de ligação IPsec.<br>Para adicionar um <b>Modelo de endereço</b> , clique em <b>Adicionar</b><br><b>modelo</b> . |

#### 6. Clique em Submeter.

Se for necessário reiniciar o equipamento para ativar as novas definições, aparece um ecrã de confirmação de reinício.
Se existir um item em branco no modelo que tiver ativado na tabela **Regras**, aparece uma mensagem de erro. Confirme as suas escolhas e clique novamente em **Submeter**.

# Informações relacionadas

• Utilizar o IPsec

### Tópicos relacionados:

• Configurar certificados para segurança do equipamento

▲ Página inicial > Segurança da rede > Utilizar o IPsec > Configurar um Modelo de Endereço de IPsec utilizando a Gestão Baseada na Web

# Configurar um Modelo de Endereço de IPsec utilizando a Gestão Baseada na Web

- 1. Inicie o seu browser.
- Introduza "https://endereço IP do equipamento" na barra de endereço do seu browser (em que "endereço IP do equipamento" é o endereço IP do seu equipamento).

Por exemplo:

Ø

https://192.168.1.2

Pode encontrar o endereço IP do equipamento no relatório de configuração da rede.

3. Se necessário, introduza a palavra-passe no campo Iniciar sessão e clique em Iniciar sessão.

A palavra-passe predefinida para gerir as definições deste equipamento encontra-se na parte posterior ou na base do equipamento com a indicação "**Pwd**". Altere a palavra-passe predefinida seguindo as instruções no ecrã quando iniciar sessão pela primeira vez.

4. Na barra de navegação do lado esquerdo, clique em Rede > Segurança > Modelo de endereço IPsec.

Se a barra de navegação do lado esquerdo não estiver visível, inicie a navegação a partir de ≡.

- 5. Clique no botão **Apagar** para eliminar um **Modelo de endereço**. Não é possível eliminar um **Modelo de endereço** que esteja a ser utilizado.
- 6. Clique no Modelo de endereço que pretende criar. Aparece o Modelo de endereço IPsec.
- 7. Configure as definições.

| Орção                | Descrição                                                                                                    |
|----------------------|----------------------------------------------------------------------------------------------------|
| Nome do modelo       | Digite um nome para o modelo (até 16 carateres).                                                                                                    |
| Endereço local de IP | Endereço IP                                                                                                    |
|                      | Especifique o endereço IP. Selecione <b>TODOS os endereços</b><br>IPv4, TODOS os endereços IPv6, TODAS as ligações locais<br>IPv6 ou PersnI na lista pendente.                                                                                                  |
|                      | Se selecionar <b>PersnI</b> na lista pendente, introduza o endereço IP<br>(IPv4 ou IPv6) na caixa de texto.                                                                                                    |
|                      | Intervalo de endereço IP                                                                                                    |
|                      | Introduza os endereços IP inicial e final do intervalo de endereços<br>IP nas caixas de texto. Se os endereços IP inicial e final não<br>forem standardized para IPv4 ou IPv6, ou se o endereço IP final<br>for inferior ao endereço inicial, ocorrerá um erro. |
|                      | Endereço IP/Prefixo                                                                                                    |
|                      | Especifique o endereço IP utilizando a notação CIDR.                                                                                                    |
|                      | Por exemplo: 192.168.1.1/24                                                                                                    |
|                      | Uma vez que o prefixo está especificado na forma de máscara de sub-rede de 24 bits (255.255.255.0) para 192.168.1.1, os endereços válidos são todos os 192.168.1.###.                                                                                           |
| Endereço IP remoto   | Qualquer                                                                                                    |
|                      | Se selecionar Qualquer, todos os endereços IP são possíveis.                                                                                                    |
|                      | Endereço IP                                                                                                    |
|                      | Introduza o endereço IP especificado (IPv4 ou IPv6) na caixa de texto.                                                                                                    |
|                      | Intervalo de endereço IP                                                                                                    |
|                      | Introduza os endereços IP inicial e final do intervalo de endereços<br>IP. Se os endereços IP inicial e final não forem standardized para<br>IPv4 ou IPv6, ou se o endereço IP final for inferior ao endereço<br>inicial, ocorre um erro.                       |

| Орção | Descrição                                                                                                    |
|-------|----------------------------------------------------------------------------------------------------|
|       | Endereço IP/Prefixo                                                                                                    |
|       | Especifique o endereço IP utilizando a notação CIDR.                                                                                                    |
|       | Por exemplo: 192.168.1.1/24                                                                                                    |
|       | Uma vez que o prefixo está especificado na forma de máscara de sub-rede de 24 bits (255.255.255.0) para 192.168.1.1, os endereços válidos são todos os 192.168.1.###. |

## 8. Clique em Submeter.

Ø

Quando alterar as definições do modelo que está a ser utilizado, reinicie o equipamento para ativar a configuração.

# 🦉 Informações relacionadas

• Utilizar o IPsec

Página inicial > Segurança da rede > Utilizar o IPsec > Configurar um Modelo de IPsec utilizando a Gestão Baseada na Web

# Configurar um Modelo de IPsec utilizando a Gestão Baseada na Web

- 1. Inicie o seu browser.
- Introduza "https://endereço IP do equipamento" na barra de endereço do seu browser (em que "endereço IP do equipamento" é o endereço IP do seu equipamento).

Por exemplo:

Ø

https://192.168.1.2

Pode encontrar o endereço IP do equipamento no relatório de configuração da rede.

3. Se necessário, introduza a palavra-passe no campo Iniciar sessão e clique em Iniciar sessão.

A palavra-passe predefinida para gerir as definições deste equipamento encontra-se na parte posterior ou na base do equipamento com a indicação "**Pwd**". Altere a palavra-passe predefinida seguindo as instruções no ecrã quando iniciar sessão pela primeira vez.

4. Na barra de navegação do lado esquerdo, clique em Rede > Segurança > Modelo IPsec.

Se a barra de navegação do lado esquerdo não estiver visível, inicie a navegação a partir de ≡.

- 5. Clique no botão **Apagar** para eliminar um **Modelo IPsec**. Não é possível eliminar um **Modelo IPsec** que esteja a ser utilizado.
- Clique no Modelo IPsec que pretende criar. Aparece o ecrã Modelo IPsec. Os campos de configuração dependem das definições de Utilizar modelo com prefixo e Internet Key Exchange (IKE) que selecionar.
- 7. No campo Nome do modelo, introduza um nome para este modelo (até 16 carateres).
- 8. Se selecionou **Persnl** na lista pendente **Utilizar modelo com prefixo**, selecione as opções do **Internet Key Exchange (IKE)** e altere as definições se necessário.
- 9. Clique em Submeter.

### Informações relacionadas

- Utilizar o IPsec
  - Definições de IKEv1 para um Modelo de IPsec
  - Definições de IKEv2 para um Modelo de IPsec
  - Definições manuais para um Modelo de IPsec

▲ Página inicial > Segurança da rede > Utilizar o IPsec > Configurar um Modelo de IPsec utilizando a Gestão Baseada na Web > Definições de IKEv1 para um Modelo de IPsec

# Definições de IKEv1 para um Modelo de IPsec

| Орção                       | Descrição                                                                                                    |
|-----------------------------|----------------------------------------------------------------------------------------------------|
| Nome do modelo              | Introduza um nome para o modelo (até 16 carateres).                                                                                                    |
| Utilizar modelo com prefixo | Selecione <b>Persnl</b> , <b>Alta segurança de IKEv1</b> ou <b>Segurança média de IKEv1</b> . Os itens de definição dependem do modelo selecionado.                                                                                                    |
| Internet Key Exchange (IKE) | IKE é um protocolo de comunicação utilizado para troca de chaves de<br>encriptação, que possibilitam a comunicação encriptada utilizando<br>IPsec. Para efetuar a comunicação encriptada apenas nessa vez, é<br>determinado o algoritmo de encriptação necessário para o IPsec e as<br>chaves de encriptação são partilhadas. No caso do IKE, a troca das<br>chaves de encriptação é efetuada com o método de troca de chaves<br>Diffie-Hellman e segue-se a comunicação encriptada que diz respeito<br>exclusivamente ao IKE.                                                                                                    |
|                             | Se tiver selecionado <b>PersnI</b> em <b>Utilizar modelo com prefixo</b> , selecione <b>IKEv1</b> .                                                                                                    |
| Tipo de autenticação        | Diffie-Hellman Group                                                                                                    |
|                             | Este método de troca de chaves permite a troca segura de<br>chaves secretas numa rede não protegida. O método de troca de<br>chaves Diffie-Hellman utiliza um problema logarítmico discreto, e<br>não a chave secreta, para enviar e receber a informação aberta<br>que foi gerada utilizando um número aleatório e a chave secreta.                                                                                                    |
|                             | Selecione Grupo1, Grupo2, Grupo5 ou Grupo14.                                                                                                    |
|                             | Encriptação                                                                                                    |
|                             | Selecione DES, 3DES, AES-CBC 128 ou AES-CBC 256.                                                                                                    |
|                             | • Hash<br>Sologiang MDE SHA4 SHA256 SHA284 ou SHA542                                                                                                    |
|                             | Duração de SA                                                                                                    |
|                             | Especifique a validade da associação de segurança IKE                                                                                                    |
|                             | Introduza o tempo (segundos) e a quantidade de quilobytes                                                                                                    |
|                             | (KByte).                                                                                                    |
| Segurança encapsulada       | Protocolo                                                                                                    |
|                             | Selecione ESP, AH ou AH+ESP.                                                                                                    |
|                             | <ul> <li>ESP é um protocolo de comunicação encriptada por IPsec.<br/>O ESP encripta a carga útil (conteúdo comunicado) e<br/>acrescenta informações adicionais. O pacote IP é composto<br/>pelo cabeçalho e pela carga útil encriptada que sucede ao<br/>cabeçalho. Além da carga útil encriptada, o pacote IP<br/>também inclui informação relativa ao método de encriptação<br/>e à chave de encriptação, os dados de autenticação, etc.</li> <li>O AH é a parte do protocolo IPsec que autentica o<br/>remetente e impede a manipulação (garante que os dados<br/>estão completos) dos dados. No pacote IP, os dados são<br/>colocados imediatamente após o cabeçalho. Além disso, os</li> </ul> |
|                             | <ul> <li>pacotes incluem valores de hash, que são calculados com<br/>uma equação a partir dos conteúdos comunicados, da<br/>chave secreta e de outros itens, com o objetivo de impedir a<br/>falsificação do remetente e a manipulação dos dados. Ao<br/>contrário do ESP, os conteúdos comunicados não são<br/>encriptados e os dados são enviados e recebidos na forma<br/>de texto simples.</li> <li>Encriptação (Não disponível para a opção AH.)</li> </ul>                                                                                                    |
|                             | Selecione DES, 3DES, AES-CBC 128 ou AES-CBC 256.                                                                                                    |

| Орção                         | Descrição                                                                                                    |
|-------------------------------|----------------------------------------------------------------------------------------------------|
|                               | • Hash                                                                                                    |
|                               | Selecione Nenhum, MD5, SHA1, SHA256, SHA384 ou SHA512.                                                                                                    |
|                               | <b>Nenhum</b> pode ser selecionado apenas quando <b>ESP</b> estiver selecionado em <b>Protocolo</b> .                                                                                                    |
|                               | Duração de SA                                                                                                    |
|                               | Especificar o tempo de vida da SA do IKE.                                                                                                    |
|                               | Introduza o tempo (segundos) e o número de kilobytes (KByte).                                                                                                    |
|                               | Modo de encapsulamento                                                                                                    |
|                               | Selecione Transporte ou Túnel.                                                                                                    |
|                               | Endereço IP do router remoto                                                                                                    |
|                               | Introduza o endereço IP (IPv4 ou IPv6) do router remoto.<br>Introduza esta informação apenas quando o modo <b>Túnel</b> estiver<br>selecionado.                                                                                                    |
|                               | SA (Security Association) é um método de comunicação<br>encriptada por IPsec ou IPv6, que troca e partilha informação,<br>como o método de encriptação e a chave de encriptação, para<br>estabelecer um canal de comunicação segura antes do início<br>da comunicação. O SA também pode aplicar-se a um canal<br>virtual de comunicação encriptada que tenha sido estabelecido.<br>O SA utilizado com o IPsec estabelece o método de<br>encriptação, troca as chaves e efetua a autenticação mútua de<br>acordo com o procedimento standard do IKE (Internet Key<br>Exchange). Além disso, o SA é atualizado periodicamente. |
| Perfect Forward Secrecy (PFS) | O PFS não deriva chaves a partir de chaves anteriores que tenham<br>sido utilizadas para encriptar mensagens. Além disso, se uma chave<br>que é utilizada para encriptar uma mensagem tiver sido derivada de<br>uma chave ascendente, essa chave ascendente não é utilizada para<br>derivar outras chaves. Assim, mesmo que uma chave seja<br>comprometida, os danos serão limitados às mensagens que tenham<br>sido encriptadas com essa chave.                                                                                                    |
|                               | Selecione Ativado ou Desativado.                                                                                                    |
| Método de autenticação        | Selecione o método de autenticação. Selecione <b>Chave pré-partilhada</b> ou <b>Certificados</b> .                                                                                                    |
| Chave pré-partilhada          | Quando encriptar a comunicação, a chave de encriptação é trocada e partilhada previamente utilizando outro canal.                                                                                                    |
|                               | Se tiver selecionado Chave pré-partilhada como Método de autenticação, introduza a Chave pré-partilhada (até 32 carateres).                                                                                                    |
|                               | Local/Tipo de ID/ID                                                                                                    |
|                               | Selecione o tipo de ID do remetente e introduza a ID.                                                                                                    |
|                               | Selecione Endereço IPv4, Endereço IPv6, FQDN, Endereço de<br>e-mail ou Certificado para o tipo.                                                                                                    |
|                               | Se tiver selecionado <b>Certificado</b> , introduza o nome comum do certificado no campo <b>ID</b> .                                                                                                    |
|                               | Remoto/Tipo de ID/ID                                                                                                    |
|                               | Selecione o tipo de ID do destinatário e introduza a ID.                                                                                                    |
|                               | Selecione Endereço IPv4, Endereço IPv6, FQDN, Endereço de<br>e-mail ou Certificado para o tipo.                                                                                                    |
|                               | Se tiver selecionado <b>Certificado</b> , introduza o nome comum do certificado no campo <b>ID</b> .                                                                                                    |
| Certificado                   | Se tiver selecionado <b>Certificados</b> para <b>Método de autenticação</b> , selecione o certificado.                                                                                                    |

| Opção | Descrição                                                                                                    |
|-------|----------------------------------------------------------------------------------------------------|
|       | Pode selecionar apenas os certificados que tenham sido<br>criados através da página <b>Certificado</b> do ecrã de configuração<br>de segurança da Gestão baseada na Web. |

# 🔽 Informações relacionadas

Configurar um Modelo de IPsec utilizando a Gestão Baseada na Web

▲ Página inicial > Segurança da rede > Utilizar o IPsec > Configurar um Modelo de IPsec utilizando a Gestão Baseada na Web > Definições de IKEv2 para um Modelo de IPsec

# Definições de IKEv2 para um Modelo de IPsec

| Орção                       | Descrição                                                                                                    |
|-----------------------------|----------------------------------------------------------------------------------------------------|
| Nome do modelo              | Introduza um nome para o modelo (até 16 carateres).                                                                                                    |
| Utilizar modelo com prefixo | Selecione <b>Persnl</b> , <b>Alta segurança de IKEv2</b> ou <b>Segurança média de IKEv2</b> . Os itens de definição dependem do modelo selecionado.                                                                                                    |
| Internet Key Exchange (IKE) | IKE é um protocolo de comunicação utilizado para troca de chaves de encriptação, que possibilitam a comunicação encriptada utilizando IPsec. Para efetuar a comunicação encriptada apenas nessa vez, é determinado o algoritmo de encriptação necessário para o IPsec e as chaves de encriptação são partilhadas. No caso do IKE, a troca das chaves de encriptação é efetuada com o método de troca de chaves Diffie-Hellman e segue-se a comunicação encriptada que diz respeito exclusivamente ao IKE.<br>Se tiver selecionado <b>PersnI</b> em <b>Utilizar modelo com prefixo</b> , selecione <b>IKEv2</b> . |
| Tipo de autenticação        | Diffie-Hellman Group                                                                                                    |
|                             | Este método de troca de chaves permite a troca segura de<br>chaves secretas numa rede não protegida. O método de troca de<br>chaves Diffie-Hellman utiliza um problema logarítmico discreto, e<br>não a chave secreta, para enviar e receber a informação aberta<br>que foi gerada utilizando um número aleatório e a chave secreta.                                                                                                    |
|                             | Selecione Grupo1, Grupo2, Grupo5 ou Grupo14.                                                                                                    |
|                             | Encriptação                                                                                                    |
|                             | Selecione DES, 3DES, AES-CBC 128 ou AES-CBC 256.                                                                                                    |
|                             |                                                                                                    |
|                             | • Duração de SA                                                                                                    |
|                             | Especifique a validade da associação de segurança IKE.                                                                                                    |
|                             | Introduza o tempo (segundos) e a quantidade de quilobytes                                                                                                    |
|                             | (KByte).                                                                                                    |
| Segurança encapsulada       | Protocolo                                                                                                    |
|                             | Selecione ESP.                                                                                                    |
|                             | ESP é um protocolo de comunicação encriptada por IPsec. O<br>ESP encripta a carga útil (conteúdo comunicado) e acrescenta<br>informações adicionais. O pacote IP é composto pelo<br>cabeçalho e pela carga útil encriptada que sucede ao<br>cabeçalho. Além da carga útil encriptada, o pacote IP também<br>inclui informação relativa ao método de encriptação e à chave<br>de encriptação, os dados de autenticação, etc.                                                                                                    |
|                             | Encriptação                                                                                                    |
|                             | Selecione DES, 3DES, AES-CBC 128 ou AES-CBC 256.                                                                                                    |
|                             | • Hash                                                                                                    |
|                             | Selecione MD5, SHA1, SHA256, SHA384 ou SHA512.                                                                                                    |
|                             | Duração de SA     Especificar o tempo do vido do SA do IVE                                                                                                    |
|                             | Introduza o tempo de vida da SA do INE.                                                                                                    |
|                             | Modo de encapsulamento                                                                                                    |
|                             | Selecione <b>Transporte</b> ou <b>Túnel</b> .                                                                                                    |

| Орção                         | Descrição                                                                                                    |
|-------------------------------|----------------------------------------------------------------------------------------------------|
|                               | Endereço IP do router remoto                                                                                                    |
|                               | Introduza o endereço IP (IPv4 ou IPv6) do router remoto.<br>Introduza esta informação apenas quando o modo <b>Túnel</b> estiver selecionado.                                                                                                    |
|                               | SA (Security Association) é um método de comunicação<br>encriptada por IPsec ou IPv6, que troca e partilha informação,<br>como o método de encriptação e a chave de encriptação, para<br>estabelecer um canal de comunicação segura antes do início<br>da comunicação. O SA também pode aplicar-se a um canal<br>virtual de comunicação encriptada que tenha sido estabelecido.<br>O SA utilizado com o IPsec estabelece o método de<br>encriptação, troca as chaves e efetua a autenticação mútua de<br>acordo com o procedimento standard do IKE (Internet Key<br>Exchange). Além disso, o SA é atualizado periodicamente.                                                                                                    |
| Perfect Forward Secrecy (PFS) | O PFS não deriva chaves a partir de chaves anteriores que tenham<br>sido utilizadas para encriptar mensagens. Além disso, se uma chave<br>que é utilizada para encriptar uma mensagem tiver sido derivada de<br>uma chave ascendente, essa chave ascendente não é utilizada para<br>derivar outras chaves. Assim, mesmo que uma chave seja<br>comprometida, os danos serão limitados às mensagens que tenham<br>sido encriptadas com essa chave.                                                                                                    |
|                               | Selecione Ativado ou Desativado.                                                                                                    |
| Método de autenticação        | <ul> <li>Selecione o método de autenticação. Selecione Chave pré-partilhada, Certificados, EAP - MD5 ou EAP - MS-CHAPv2.</li> <li>O EAP é um protocolo de autenticação que constitui uma extensão do PPP. Quando se utiliza EAP com IEEE802.1x, é utilizada uma chave diferente em cada sessão para a autenticação de utilizadores.</li> <li>As seguintes definições são necessárias apenas quando estiver selecionado EAP - MD5 ou EAP - MS-CHAPv2 em Método de autenticação:</li> <li>Modo Selecione Modo servidor ou Modo cliente.</li> <li>Certificado Selecione o certificado.</li> <li>Nome do utiliz. Digite o nome de utilizador (até 32 carateres).</li> <li>Palavra-passe/Senha Digite a palavra-passe (até 32 carateres). A palavra-passe tem de ser introduzida duas vezes para confirmação.</li> </ul> |
| Chave pré-partilhada          | Quando encriptar a comunicação, a chave de encriptação é trocada e                                                                                                    |
|                               | partilhada previamente utilizando outro canal.                                                                                                    |
|                               | Se tiver selecionado Chave pré-partilhada como Método de autenticação, introduza a Chave pré-partilhada (até 32 carateres)                                                                                                    |
|                               | Local/Tipo de ID/ID                                                                                                    |
|                               | Selecione o tipo de ID do remetente e introduza a ID.                                                                                                    |
|                               | Selecione Endereço IPv4, Endereço IPv6, FQDN, Endereço de<br>e-mail ou Certificado para o tipo.                                                                                                    |
|                               | Se tiver selecionado <b>Certificado</b> , introduza o nome comum do certificado no campo <b>ID</b> .                                                                                                    |
|                               | Remoto/Tipo de ID/ID                                                                                                    |
|                               | Selecione o tipo de ID do destinatário e introduza a ID.                                                                                                    |

| Орção       | Descrição                                                                                                    |
|-------------|----------------------------------------------------------------------------------------------------|
|             | Selecione Endereço IPv4, Endereço IPv6, FQDN, Endereço de<br>e-mail ou Certificado para o tipo.                                                                    |
|             | Se tiver selecionado <b>Certificado</b> , introduza o nome comum do certificado no campo <b>ID</b> .                                                               |
| Certificado | Se tiver selecionado <b>Certificados</b> para <b>Método de autenticação</b> , selecione o certificado.                                                             |
|             | Pode selecionar apenas os certificados que tenham sido criados através da página <b>Certificado</b> do ecrã de configuração de segurança da Gestão baseada na Web. |

# 🛂 Informações relacionadas

Configurar um Modelo de IPsec utilizando a Gestão Baseada na Web

▲ Página inicial > Segurança da rede > Utilizar o IPsec > Configurar um Modelo de IPsec utilizando a Gestão Baseada na Web > Definições manuais para um Modelo de IPsec

# Definições manuais para um Modelo de IPsec

| Орção                           | Descrição                                                                                                    |
|---------------------------------|----------------------------------------------------------------------------------------------------|
| Nome do modelo                  | Introduza um nome para o modelo (até 16 carateres).                                                                                                    |
| Utilizar modelo com prefixo     | Selecione Persnl.                                                                                                    |
| Internet Key Exchange (IKE)     | IKE é um protocolo de comunicação utilizado para troca de chaves de encriptação, que possibilitam a comunicação encriptada utilizando IPsec. Para efetuar a comunicação encriptada apenas nessa vez, é determinado o algoritmo de encriptação necessário para o IPsec e as chaves de encriptação são partilhadas. No caso do IKE, a troca das chaves de encriptação é efetuada com o método de troca de chaves Diffie-Hellman e segue-se a comunicação encriptada que diz respeito exclusivamente ao IKE. |
|                                 | Selecione Manual.                                                                                                    |
| Chave de autenticação (ESP, AH) | Introduza os valores Entrada/Saída.<br>Estas definições são necessárias quando estiver selecionado Persnl<br>para Utilizar modelo com prefixo, quando estiver selecionado<br>Manual para Internet Key Exchange (IKE) e quando estiver<br>selecionado algo diferente de Nenhum para Hash na secção<br>Segurança encapsulada.                                                                                                    |
|                                 | O número de carateres que é possível definir depende da definição selecionada para Hash na secção Segurança encapsulada.                                                                                                    |
|                                 | Se o comprimento da chave de autenticação especificada for<br>diferente do algoritmo de chave do documento selecionado, irá<br>ocorrer um erro.                                                                                                    |
|                                 | • MD5: 128 bits (16 bytes)                                                                                                    |
|                                 | • <b>SHA1</b> : 160 bits (20 bytes)                                                                                                    |
|                                 | • SHA256: 256 bits (32 bytes)                                                                                                    |
|                                 | • SHA384: 384 bits (48 bytes)                                                                                                    |
|                                 | • <b>SHA512</b> : 512 bits (64 bytes)                                                                                                    |
|                                 | Quando especificar a chave em "ASCII Code" (Codigo ASCII),<br>inclua os carateres em aspas duplas (").                                                                                                    |
| Chave de código (ESP)           | Introduza os valores Entrada/Saída.                                                                                                    |
|                                 | Estas definições são necessárias quando a opção <b>Persnl</b> está<br>selecionada para <b>Utilizar modelo com prefixo</b> , <b>Manual</b> está<br>selecionada para <b>Internet Key Exchange (IKE)</b> e <b>ESP</b> está<br>selecionada para <b>Protocolo</b> em <b>Segurança encapsulada</b> .                                                                                                    |
|                                 | O número de carateres que é possível definir depende da<br>definição selecionada para Encriptação na secção Segurança<br>encapsulada.                                                                                                    |
|                                 | Se o comprimento da chave de código especificada for<br>diferente do algoritmo de encriptação selecionado, irá ocorrer<br>um erro.                                                                                                    |
|                                 | • DES: 64 bits (8 bytes)                                                                                                    |
|                                 | • <b>3DES</b> : 192 bits (24 bytes)                                                                                                    |
|                                 | • AES-CBC 128: 128 bits (16 bytes)                                                                                                    |
|                                 | AES-CBC 256: 256 bits (32 bytes)                                                                                                    |
|                                 | Quando especificar a cnave em "ASCII Code" (Codigo ASCII), inclua os carateres em aspas duplas (").                                                                                                    |

| Орção                 | Descrição                                                                                                    |
|-----------------------|----------------------------------------------------------------------------------------------------|
| SPI                   | Estes parâmetros servem para identificar a informação de segurança.<br>Normalmente, um host tem múltiplas SAs (associações de segurança)<br>para diversos tipos de comunicação IPsec. Assim, é necessário<br>identificar a SA aplicável quando é recebido um pacote IPsec. O<br>parâmetro SPI, que identifica a SA, é incluído no cabeçalho AH<br>(cabeçalho de autenticação) e no cabeçalho ESP (dados de segurança<br>encapsuladores).<br>Estas definições são necessárias quando estiver selecionado <b>Persni</b><br>para <b>Utilizar modelo com prefixo</b> e quando estiver selecionado<br><b>Manual</b> para <b>Internet Key Exchange (IKE)</b> .                                                                                                    |
|                       | Proto a sla                                                                                                    |
| Segurança encapsulada | <ul> <li>Protocolo<br/>Selecione ESP ou AH.</li> <li>ESP é um protocolo de comunicação encriptada por IPsec.<br/>O ESP encripta a carga útil (conteúdo comunicado) e<br/>acrescenta informações adicionais. O pacote IP é composto<br/>pelo cabeçalho e pela carga útil encriptada que sucede ao<br/>cabeçalho. Além da carga útil encriptada, o pacote IP<br/>também inclui informação relativa ao método de encriptação<br/>e à chave de encriptação, os dados de autenticação, etc.</li> <li>O AH é a parte do protocolo IPsec que autentica o<br/>remetente e impede a manipulação dos dados (garante que<br/>os dados estão completos). No pacote IP, os dados são<br/>colocados imediatamente após o cabeçalho. Além disso, os<br/>pacotes incluem valores de hash, que são calculados com<br/>uma equação a partir dos conteúdos comunicados, da<br/>chave secreta e de outros itens, com o objetivo de impedir a<br/>falsificação do remetente e a manipulação dos dados. Ao<br/>contrário do ESP, os conteúdos comunicados não são<br/>encriptados e os dados são enviados e recebidos na forma<br/>de texto simples.</li> </ul> |
|                       | Encriptação (Não disponível para a opção AH.)                                                                                                    |
|                       | Selecione DES, 3DES, AES-CBC 128 ou AES-CBC 256.                                                                                                    |
|                       | • Hash                                                                                                    |
|                       | Selecione Nenhum, MD5, SHA1, SHA256, SHA384 ou SHA512.<br>Nenhum pode ser selecionado apenas quando ESP estiver<br>selecionado em Protocolo.                                                                                                    |
|                       | Duração de SA                                                                                                    |
|                       | Especificar o tempo de vida da SA do IKE.                                                                                                    |
|                       | Modo de encapsulamento                                                                                                    |
|                       | Selecione <b>Transporte</b> ou <b>Túnel</b> .                                                                                                    |
|                       | Endereço IP do router remoto                                                                                                    |
|                       | Introduza o endereço IP (IPv4 ou IPv6) do router remoto.<br>Introduza esta informação apenas quando o modo <b>Túnel</b> estiver selecionado.                                                                                                    |

| Opção | Descrição                                                                                                    |
|-------|----------------------------------------------------------------------------------------------------|
|       | SA (Security Association) é um método de comunicação<br>encriptada por IPsec ou IPv6, que troca e partilha informação,<br>como o método de encriptação e a chave de encriptação, para<br>estabelecer um canal de comunicação segura antes do início<br>da comunicação. O SA também pode aplicar-se a um canal<br>virtual de comunicação encriptada que tenha sido estabelecido.<br>O SA utilizado com o IPsec estabelece o método de<br>encriptação, troca as chaves e efetua a autenticação mútua de<br>acordo com o procedimento standard do IKE (Internet Key<br>Exchange). Além disso, o SA é atualizado periodicamente. |

# Informações relacionadas

1

Configurar um Modelo de IPsec utilizando a Gestão Baseada na Web

▲ Página inicial > Segurança da rede > Utilizar a autenticação IEEE 802.1x para uma rede

## Utilizar a autenticação IEEE 802.1x para uma rede

- O que é a autenticação IEEE 802.1x?
- Configurar a autenticação IEEE 802.1x para uma rede utilizando a gestão baseada na Web (browser da Web)
- Métodos de Autenticação para IEEE 802.1x

▲ Página inicial > Segurança da rede > Utilizar a autenticação IEEE 802.1x para uma rede > O que é a autenticação IEEE 802.1x?

# O que é a autenticação IEEE 802.1x?

IEEE 802.1x é um padrão IEEE que limita o acesso a partir de dispositivos de rede unauthorized. O equipamento Brother envia um pedido de autenticação para um servidor RADIUS (servidor de autenticação) através do ponto de acesso ou hub. Após o pedido ter sido verificado pelo servidor RADIUS, o equipamento consegue ter acesso à rede.

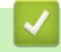

### Informações relacionadas

• Utilizar a autenticação IEEE 802.1x para uma rede

▲ Página inicial > Segurança da rede > Utilizar a autenticação IEEE 802.1x para uma rede > Configurar a autenticação IEEE 802.1x para uma rede utilizando a gestão baseada na Web (browser da Web)

# Configurar a autenticação IEEE 802.1x para uma rede utilizando a gestão baseada na Web (browser da Web)

- Se configurar o equipamento utilizando a autenticação EAP-TLS, tem de instalar o certificado do cliente emitido por uma AC antes de iniciar a configuração. Contacte o administrador de rede para obter informações sobre o certificado do cliente. Se tiver instalado mais de um certificado, é recomendável tomar nota do nome do certificado que pretende utilizar.
- Antes de verificar o certificado do servidor, tem de importar o certificado da AC emitido pela AC que assinou o certificado do servidor. Contacte o administrador de rede ou o ISP (Internet Service Provider, fornecedor de serviços de Internet) para confirmar se é necessário importar um certificado da AC.

<sup>7</sup> Também pode configurar a autenticação IEEE 802.1x utilizando o Assistente de Instalação Sem Fios a partir do painel de controlo (Rede sem fios).

- 1. Inicie o seu browser.
- 2. Introduza "https://endereço IP do equipamento" na barra de endereço do seu browser (em que "endereço IP do equipamento" é o endereço IP do seu equipamento).

Por exemplo:

https://192.168.1.2

Pode encontrar o endereço IP do equipamento no relatório de configuração da rede.

3. Se necessário, introduza a palavra-passe no campo Iniciar sessão e clique em Iniciar sessão.

A palavra-passe predefinida para gerir as definições deste equipamento encontra-se na parte posterior ou na base do equipamento com a indicação "**Pwd**". Altere a palavra-passe predefinida seguindo as instruções no ecrã quando iniciar sessão pela primeira vez.

4. Na barra de navegação do lado esquerdo, clique em Rede.

Se a barra de navegação do lado esquerdo não estiver visível, inicie a navegação a partir de ≡.

- 5. Execute uma das seguintes ações:
  - Para a rede com fios

Clique em Com fios > Autenticação 802.1x com fios.

- Para a rede sem fios
  - Clique em Sem fios > Sem fios (empresa).
- 6. Configure as definições de autenticação de IEEE 802.1x.

Se pretender ativar a autenticação IEEE 802.1x para redes com fios, selecione Ativado para Estado
 802.1x com fios na página Autenticação 802.1x com fios.

- Se estiver a utilizar a autenticação EAP-TLS, tem de selecionar o certificado do cliente instalado (apresentado com o nome do certificado) para a verificação a partir da lista pendente Certificado de cliente.
- Se selecionar a autenticação EAP-FAST, PEAP, EAP-TTLS ou EAP-TLS, selecione o método de verificação na lista pendente Verificação do certificado do servidor. Verifique o certificado do servidor utilizando o certificado CA, importado previamente para o equipamento, que foi emitido pela autoridade de certificados (CA) que assinou o certificado do servidor.

Selecione um dos seguintes métodos de verificação na lista pendente **Verificação do certificado do servidor**:

| Opção                        | Descrição                                                                                                    |
|------------------------------|----------------------------------------------------------------------------------------------------|
| Sem verificação              | O certificado do servidor é sempre de confiança. A verificação não é efetuada.                                                                                        |
| Cert. AC                     | Método de verificação para atestar a fiabilidade da CA do certificado do servidor, utilizando o certificado CA emitido pela CA que assinou o certificado do servidor. |
| Cert. AC + ID do<br>servidor | Método de verificação para verificar o nome comum 1 do certificado do servidor, além da fiabilidade da autoridade de certificados (CA) do certificado do servidor.    |

#### 7. Quando terminar a configuração, clique em Submeter.

Para redes com fios: Após a configuração, ligue o equipamento à rede com suporte de IEEE 802.1x. Após alguns minutos, imprima o relatório da configuração de rede para verificar o estado de **Wired IEEE** 802.1x>.

| Opção   | Descrição                                                                        |
|---------|----------------------------------------------------------------------------------|
| Success | A função de IEEE 802.1x com fios está ativada e a autenticação foi bem sucedida. |
| Failed  | A função de IEEE 802.1x com fios está ativada, mas a autenticação falhou.        |
| Desl.   | A função de IEEE 802.1x com fios não está disponível.                            |
|         |                                                                                  |

## 📕 Informações relacionadas

• Utilizar a autenticação IEEE 802.1x para uma rede

#### Tópicos relacionados:

- Descrição geral das funções de certificados de segurança
- Configurar certificados para segurança do equipamento

<sup>1</sup> A verificação do nome comum compara o nome comum do certificado do servidor com os carateres da ID do servidor. Antes de utilizar este método, contacte o administrador de sistema para saber qual é o nome comum do certificado do servidor e, em seguida, configure a ID do servidor.

▲ Página inicial > Segurança da rede > Utilizar a autenticação IEEE 802.1x para uma rede > Métodos de Autenticação para IEEE 802.1x

## Métodos de Autenticação para IEEE 802.1x

#### EAP-FAST

O protocolo EAP-FAST (Extensible Authentication Protocol - Flexible Authentication via Secured Tunnel) foi desenvolvido pela Cisco Systems, Inc. e utiliza uma ID de utilizador e palavra-passe para fazer a autenticação e algoritmos de chave simétrica para obter um processo de autenticação em tunneled.

O seu equipamento Brother é compatível com os seguintes métodos de autenticação interna:

- EAP-FAST/NONE
- EAP-FAST/MS-CHAPv2
- EAP-FAST/GTC

#### EAP-MD5 (Rede com fios)

O EAP-MD5 (Extensible Authentication Protocol-Message Digest Algorithm 5) utiliza uma ID de utilizador e uma palavra-passe para fazer uma autenticação do tipo desafio-resposta.

#### PEAP

O PEAP (Protected Extensible Authentication Protocol) é uma versão do método EAP desenvolvida pela Cisco Systems, Inc. em colaboração com a Microsoft Corporation e a RSA Security. O PEAP cria um túnel encriptado SSL (Secure Sockets Layer)/TLS (Transport Layer Security) entre um cliente e um servidor de autenticação, para enviar uma ID de utilizador e uma palavra-passe. O PEAP proporciona uma autenticação mútua entre o servidor e o cliente.

O seu equipamento Brother é compatível com os seguintes métodos de autenticação interna:

- PEAP/MS-CHAPv2
- PEAP/GTC

#### EAP-TTLS

O EAP-TTLS (Extensible Authentication Protocol Tunneled Transport Layer Security) foi desenvolvido pela Funk Software e pela Certicom. O EAP-TTLS cria um túnel SSL encriptado idêntico ao do PEAP, entre um cliente e um servidor de autenticação, para enviar uma identificação de utilizador e uma palavra-passe. O EAP-TTLS proporciona uma autenticação mútua entre o servidor e o cliente.

O seu equipamento Brother é compatível com os seguintes métodos de autenticação interna:

- EAP-TTLS/CHAP
- EAP-TTLS/MS-CHAP
- EAP-TTLS/MS-CHAPv2
- EAP-TTLS/PAP

#### EAP-TLS

O EAP-TLS (Extensible Authentication Protocol Transport Layer Security) necessita de uma autenticação certificada digital no cliente e no servidor de autenticação.

#### Informações relacionadas

• Utilizar a autenticação IEEE 802.1x para uma rede

▲ Página inicial > Autenticação do utilizador

# Autenticação do utilizador

- Utilizar a autenticação Active Directory
- Utilizar a autenticação por LDAP
- Utilizar o Secure Function Lock 3.0

▲ Página inicial > Autenticação do utilizador > Utilizar a autenticação Active Directory

## Utilizar a autenticação Active Directory

- Introdução à autenticação Active Directory
- Configurar a autenticação Active Directory utilizando a Gestão Baseada na Web
- Iniciar sessão para alterar as definições do equipamento através do painel de controlo do equipamento (autenticação Active Directory)

Página inicial > Autenticação do utilizador > Utilizar a autenticação Active Directory > Introdução à autenticação Active Directory

# Introdução à autenticação Active Directory

A autenticação Active Directory restringe a utilização do seu equipamento. Se a autenticação Active Directory estiver ativada, o painel de controlo do equipamento está bloqueado. Não é possível alterar as definições do equipamento enquanto não for introduzida uma identificação de utilizador e uma palavra-passe.

A autenticação Active Directory oferece as seguintes funcionalidades:

As funções, opções e definições suportadas podem diferir em função do modelo.

- Guarda os dados de impressão recebidos
- Guarda os dados de fax recebidos
- Obtém o endereço de e-mail a partir do servidor Active Directory com base na sua ID de utilizador quando os dados digitalizados são enviados para um servidor de e-mail.

Para utilizar esta função, selecione a opção Lig. para a definição Obter endereço de e-mail e LDAP + kerberos ou o método de autenticação LDAP + NTLMv2. O seu endereço de e-mail será o remetente quando o equipamento enviar dados digitalizados para um servidor de e-mail, ou será o destinatário se pretender enviar os dados digitalizados para o seu próprio endereço de e-mail.

Quando a autenticação Active Directory estiver ativada, o equipamento guarda todos os faxes recebidos. Após o utilizador iniciar sessão, o equipamento imprime todos os faxes recebidos.

Pode alterar as definições da autenticação Active Directory utilizando a gestão baseada na Web.

### Informações relacionadas

Utilizar a autenticação Active Directory

▲ Página inicial > Autenticação do utilizador > Utilizar a autenticação Active Directory > Configurar a autenticação Active Directory utilizando a Gestão Baseada na Web

# Configurar a autenticação Active Directory utilizando a Gestão Baseada na Web

A autenticação Active Directory suporta autenticação Kerberos e autenticação NTLMv2. É necessário configurar o protocolo SNTP (servidor de tempo da rede) e um servidor DNS para a autenticação.

- 1. Inicie o seu browser.
- Introduza "https://endereço IP do equipamento" na barra de endereço do seu browser (em que "endereço IP do equipamento" é o endereço IP do seu equipamento).

Por exemplo:

https://192.168.1.2

Pode encontrar o endereço IP do equipamento no relatório de configuração da rede.

3. Se necessário, introduza a palavra-passe no campo Iniciar sessão e clique em Iniciar sessão.

A palavra-passe predefinida para gerir as definições deste equipamento encontra-se na parte posterior ou na base do equipamento com a indicação "**Pwd**". Altere a palavra-passe predefinida seguindo as instruções no ecrã quando iniciar sessão pela primeira vez.

4. Na barra de navegação do lado esquerdo, clique em Administrador > Função de restrição de utilizador ou Gestão de restrições.

Se a barra de navegação do lado esquerdo não estiver visível, inicie a navegação a partir de ≡.

- 5. Selecione Autenticação Active Directory.
- 6. Clique em Submeter.

Ø

- 7. Clique em Autenticação Active Directory.
- 8. Configure as definições que se seguem:

As funções, opções e definições suportadas podem diferir em função do modelo.

| Opção                                       | Descrição                                                                                                    |
|---------------------------------------------|----------------------------------------------------------------------------------------------------|
| Armazenar dados de receção de fax           | Selecione esta opção para guardar os dados de fax recebidos. Pode<br>imprimir todos os dados de fax recebidos após iniciar sessão no<br>equipamento.                                             |
| Memorizar ID de utilizador                  | Selecione esta opção para guardar a sua identificação de utilizador.                                                                                                    |
| Endereço do servidor do<br>Active Directory | Introduza o endereço IP ou o nome do servidor (for example:<br>ad.example.com) Active Directory.                                                                                                 |
| Nome de domínio do<br>Active Directory      | Introduza o nome de domínio do Active Directory.                                                                                                    |
| Protocolo e método de<br>autenticação       | Selecione o protocolo e o método de autenticação.                                                                                                    |
| SSL/TLS                                     | Selecione a opção <b>SSL/TLS</b> .                                                                                                    |
| Porta do servidor LDAP                      | Introduza o número da porta para estabelecer a ligação ao servidor de<br>Active Directory através de LDAP (disponível apenas para o método de<br>autenticação LDAP + kerberos ou LDAP + NTLMv2). |
| Raiz de pesquisa do LDAP                    | Introduza a raiz de procura do LDAP (disponível apenas para o método de autenticação LDAP + kerberos ou LDAP + NTLMv2).                                                                          |

| Opção                                 | Descrição                                                                                                    |
|---------------------------------------|----------------------------------------------------------------------------------------------------|
| Obter endereço de e-mail              | Selecione esta opção para obter o endereço de correio eletrónico do<br>utilizador com sessão iniciada a partir do servidor Active Directory.<br>(disponível apenas para o método de autenticação LDAP + kerberos ou<br>LDAP + NTLMv2) |
| Obter diretório raiz do<br>utilizador | Selecione esta opção para obter o seu diretório inicial e utilizá-lo como destino da função de digitalização para rede. (disponível apenas para o método de autenticação LDAP + kerberos ou LDAP + NTLMv2)                            |

## 9. Clique em **Submeter**.

| 🔽 Informações relacionadas               |  |
|------------------------------------------|--|
| Utilizar a autenticação Active Directory |  |

▲ Página inicial > Autenticação do utilizador > Utilizar a autenticação Active Directory > Iniciar sessão para alterar as definições do equipamento através do painel de controlo do equipamento (autenticação Active Directory)

# Iniciar sessão para alterar as definições do equipamento através do painel de controlo do equipamento (autenticação Active Directory)

Quanto a autenticação Active Directory está ativada, o painel de controlo do equipamento fica bloqueado até que introduza a sua identificação de utilizador e a sua palavra-passe no painel de controlo do equipamento.

- 1. No painel de controlo do equipamento, introduza a identificação de utilizador e a palavra-passe para iniciar sessão.
- 2. Quando a autenticação é bem-sucedida, o painel de controlo do equipamento é desbloqueado.

## Informações relacionadas

Utilizar a autenticação Active Directory

▲ Página inicial > Autenticação do utilizador > Utilizar a autenticação por LDAP

## Utilizar a autenticação por LDAP

- Introdução à autenticação LDAP
- Configurar a autenticação LDAP utilizando a Gestão Baseada na Web
- Iniciar sessão para alterar as definições do equipamento através do painel de controlo do equipamento (autenticação por LDAP)

Página inicial > Autenticação do utilizador > Utilizar a autenticação por LDAP > Introdução à autenticação LDAP

# Introdução à autenticação LDAP

A autenticação de LDAP restringe a utilização do seu equipamento. Se a autenticação LDAP estiver ativada, o painel de controlo do equipamento é bloqueado. Não é possível alterar as definições do equipamento enquanto não for introduzida uma identificação de utilizador e uma palavra-passe.

A autenticação LDAP oferece as seguintes funcionalidades:

As funções, opções e definições suportadas podem diferir em função do modelo.

- Guarda os dados de impressão recebidos
- Guarda os dados de fax recebidos

Ø

• Obtém o endereço de e-mail a partir do servidor LDAP com base no nome de utilizador quando os dados digitalizados são enviados para um servidor de e-mail.

Para utilizar esta função, selecione a opção **Lig.** para a definição **Obter endereço de e-mail**. O seu endereço de e-mail será o remetente quando o equipamento enviar dados digitalizados para um servidor de e-mail, ou será o destinatário se pretender enviar os dados digitalizados para o seu próprio endereço de e-mail.

Quando a autenticação LDAP estiver ativada, o equipamento guarda todos os faxes recebidos. Após o utilizador iniciar sessão, o equipamento imprime todos os faxes recebidos.

Pode alterar as definições da autenticação LDAP utilizando a gestão baseada na Web.

### Informações relacionadas

Utilizar a autenticação por LDAP

Página inicial > Autenticação do utilizador > Utilizar a autenticação por LDAP > Configurar a autenticação LDAP utilizando a Gestão Baseada na Web

## Configurar a autenticação LDAP utilizando a Gestão Baseada na Web

- 1. Inicie o seu browser.
- Introduza "https://endereço IP do equipamento" na barra de endereço do seu browser (em que "endereço IP do equipamento" é o endereço IP do seu equipamento).

Por exemplo:

https://192.168.1.2

Pode encontrar o endereço IP do equipamento no relatório de configuração da rede.

3. Se necessário, introduza a palavra-passe no campo Iniciar sessão e clique em Iniciar sessão.

A palavra-passe predefinida para gerir as definições deste equipamento encontra-se na parte posterior ou na base do equipamento com a indicação "**Pwd**". Altere a palavra-passe predefinida seguindo as instruções no ecrã quando iniciar sessão pela primeira vez.

4. Na barra de navegação do lado esquerdo, clique em Administrador > Função de restrição de utilizador ou Gestão de restrições.

Se a barra de navegação do lado esquerdo não estiver visível, inicie a navegação a partir de ≡.

- 5. Selecione Autenticação LDAP.
- 6. Clique em Submeter.

Ø

- 7. Clique no menu Autenticação LDAP.
- 8. Configure as definições que se seguem:

As funções, opções e definições suportadas podem diferir em função do modelo.

| Орção                                | Descrição                                                                                                    |
|--------------------------------------|----------------------------------------------------------------------------------------------------|
| Armazenar dados de receção de fax    | Selecione esta opção para guardar os dados de fax recebidos. Pode<br>imprimir todos os dados de fax recebidos após iniciar sessão no<br>equipamento. |
| Memorizar ID de utilizador           | Selecione esta opção para guardar a sua identificação de utilizador.                                                                                 |
| Endereço do servidor LDAP            | Introduza o endereço IP ou o nome de servidor do servidor LDAP (por exemplo: ldap.exemplo.com).                                                      |
| SSL/TLS                              | Selecione a opção <b>SSL/TLS</b> para utilizar LDAP com SSL/TLS.                                                                                     |
| Porta do servidor LDAP               | Introduza o número da porta do servidor LDAP.                                                                                                    |
| Raiz de pesquisa do LDAP             | Introduza o diretório raiz da pesquisa LDAP.                                                                                                    |
| Nome do atributo (Chave de pesquisa) | Introduza o atributo que pretende utilizar como chave de procura.                                                                                    |
| Obter endereço de e-mail             | Selecione esta opção para obter o endereço de correio eletrónico do utilizador com sessão iniciada a partir do servidor LDAP.                        |
| Obter diretório raiz do utilizador   | Selecione esta opção para obter o seu diretório inicial e utilizá-lo como destino da função de digitalização para rede.                              |

#### 9. Clique em Submeter.

### Informações relacionadas

Utilizar a autenticação por LDAP

▲ Página inicial > Autenticação do utilizador > Utilizar a autenticação por LDAP > Iniciar sessão para alterar as definições do equipamento através do painel de controlo do equipamento (autenticação por LDAP)

# Iniciar sessão para alterar as definições do equipamento através do painel de controlo do equipamento (autenticação por LDAP)

Quando a Autenticação por LDAP está ativada, o painel de controlo do equipamento fica bloqueado até que seja introduzida uma identificação de utilizador e uma palavra-passe no painel de controlo do equipamento.

- 1. No painel de controlo do equipamento, introduza a identificação de utilizador e a palavra-passe para iniciar sessão.
- 2. Quando a autenticação é bem-sucedida, o painel de controlo do equipamento é desbloqueado.

## Informações relacionadas

• Utilizar a autenticação por LDAP

▲ Página inicial > Autenticação do utilizador > Utilizar o Secure Function Lock 3.0

## **Utilizar o Secure Function Lock 3.0**

O Secure Function Lock 3.0 (Bloqueio de funções de segurança) aumenta a segurança ao restringir as funções disponíveis no equipamento.

- Antes de utilizar o Secure Function Lock 3.0
- Configurar o Secure Function Lock 3.0 utilizando a Gestão Baseada na Web
- Digitalizar utilizando o Secure Function Lock 3.0
- Configurar o Modo Público do Secure Function Lock 3.0
- Configurar as definições de ecrã inicial pessoal utilizando a Gestão baseada na Web
- Funções adicionais do Secure Function Lock 3.0
- Registar um novo cartão IC utilizando o painel de controlo do equipamento
- Registar um leitor de cartões IC externo

▲ Página inicial > Autenticação do utilizador > Utilizar o Secure Function Lock 3.0 > Antes de utilizar o Secure Function Lock 3.0

# Antes de utilizar o Secure Function Lock 3.0

Utilize o Secure Function Lock (Bloqueio de funções de segurança) para configurar palavras-passe, definir limites de página do utilizador específicos e conceder acesso a algumas ou a todas as funções aqui indicadas.

Pode configurar e alterar as definições seguintes do Secure Function Lock 3.0 (Bloqueio de funções de segurança) utilizando a gestão baseada na Web:

As funções, opções e definições suportadas podem diferir em função do modelo.

- Imprimir
- Copiar
- Digitalizar
- Fax

Ø

- Suporte
- Web Connect
- Aplicações
- Limites de página
- Contadores de pág.
- ID do cartão (ID NFC)

Modelos de LCD com ecrã tátil:

Quando o Secure Function Lock (Bloqueio de funções de segurança) está ativado, o equipamento entra automaticamente no Modo Público e algumas das suas funções ficam restritas apenas a utilizadores authorized. Para aceder às funções restritas do equipamento, prima 2000, selecione o seu nome de utilizador e introduza a palavra-passe.

#### Informações relacionadas

▲ Página inicial > Autenticação do utilizador > Utilizar o Secure Function Lock 3.0 > Configurar o Secure Function Lock 3.0 utilizando a Gestão Baseada na Web

# Configurar o Secure Function Lock 3.0 utilizando a Gestão Baseada na Web

- 1. Inicie o seu browser.
- Introduza "https://endereço IP do equipamento" na barra de endereço do seu browser (em que "endereço IP do equipamento" é o endereço IP do seu equipamento).

Por exemplo:

Ø

Ø

https://192.168.1.2

Pode encontrar o endereço IP do equipamento no relatório de configuração da rede.

3. Se necessário, introduza a palavra-passe no campo Iniciar sessão e clique em Iniciar sessão.

A palavra-passe predefinida para gerir as definições deste equipamento encontra-se na parte posterior ou na base do equipamento com a indicação "**Pwd**". Altere a palavra-passe predefinida seguindo as instruções no ecrã quando iniciar sessão pela primeira vez.

4. Na barra de navegação do lado esquerdo, clique em Administrador > Função de restrição de utilizador ou Gestão de restrições.

Se a barra de navegação do lado esquerdo não estiver visível, inicie a navegação a partir de ≡.

- 5. Selecione Proteger bloqueio de função.
- 6. Clique em Submeter.
- 7. Clique no menu Funções restritas.
- 8. Configure as definições para gerir restrições por utilizador ou por grupo.
- 9. Clique em Submeter.
- 10. Clique no menu Lista de utilizadores.
- 11. Configure a lista de utilizadores.
- 12. Clique em Submeter.

Além disso, pode alterar as definições de bloqueio da lista de utilizadores no menu Proteger bloqueio de função.

#### Informações relacionadas

Página inicial > Autenticação do utilizador > Utilizar o Secure Function Lock 3.0 > Digitalizar utilizando o Secure Function Lock 3.0

# Digitalizar utilizando o Secure Function Lock 3.0

As funções, opções e definições suportadas podem diferir em função do modelo.

### Definir restrições à digitalização (para administradores)

O Secure Function Lock 3.0 (Bloqueio de funções de segurança) permite que o administrador restrinja os utilizadores que podem digitalizar. Quando a função de digitalização está desativada para a definição de utilizador público, apenas os utilizadores que têm a caixa de verificação **Digitalizar** marcada podem digitalizar.

### Utilizar a função de digitalização (para utilizadores sob restrições)

• Para digitalizar utilizando o painel de controlo do equipamento:

Os utilizadores restritos têm de introduzir as respetivas palavras-passe no painel de controlo do equipamento para acederem ao modo de digitalização.

• Para digitalizar a partir de um computador:

Os utilizadores restritos têm de introduzir as respetivas palavras-passe no painel de controlo do equipamento antes de digitalizarem a partir dos seus computadores. Se a palavra-passe não for introduzida no painel de controlo do equipamento, aparece uma mensagem de erro no computador do utilizador.

Se o equipamento suportar a autenticação com cartão IC, os utilizadores restritos também poderão aceder ao modo de digitalização tocando com os seus cartões IC registados no símbolo NFC do painel de controlo do equipamento.

#### Informações relacionadas

▲ Página inicial > Autenticação do utilizador > Utilizar o Secure Function Lock 3.0 > Configurar o Modo Público do Secure Function Lock 3.0

# Configurar o Modo Público do Secure Function Lock 3.0

Utilize o ecrã do Secure Function Lock para configurar o Modo Público, que limita as funções disponíveis para os utilizadores públicos. Os utilizadores públicos não precisam de introduzir uma palavra-passe para aceder às funções que ficam disponíveis através das definições do Modo Público.

O Modo Público inclui trabalhos de impressão enviados através de Brother iPrint&Scan e Brother Mobile Connect.

- 1. Inicie o seu browser.
- Introduza "https://endereço IP do equipamento" na barra de endereço do seu browser (em que "endereço IP do equipamento" é o endereço IP do seu equipamento).

Por exemplo:

https://192.168.1.2

Pode encontrar o endereço IP do equipamento no relatório de configuração da rede.

3. Se necessário, introduza a palavra-passe no campo Iniciar sessão e clique em Iniciar sessão.

A palavra-passe predefinida para gerir as definições deste equipamento encontra-se na parte posterior ou na base do equipamento com a indicação "**Pwd**". Altere a palavra-passe predefinida seguindo as instruções no ecrã quando iniciar sessão pela primeira vez.

 Na barra de navegação do lado esquerdo, clique em Administrador > Função de restrição de utilizador ou Gestão de restrições.

Se a barra de navegação do lado esquerdo não estiver visível, inicie a navegação a partir de ≡.

- 5. Selecione Proteger bloqueio de função.
- 6. Clique em Submeter.

Ø

- 7. Clique no menu Funções restritas.
- 8. Na linha **Modo público**, selecione uma caixa de verificação para permitir ou desmarque uma caixa de verificação para restringir a função indicada.
- 9. Clique em Submeter.

### Informações relacionadas

▲ Página inicial > Autenticação do utilizador > Utilizar o Secure Function Lock 3.0 > Configurar as definições de ecrã inicial pessoal utilizando a Gestão baseada na Web

# Configurar as definições de ecrã inicial pessoal utilizando a Gestão baseada na Web

Como Administrador, pode especificar os separadores que os utilizadores podem ver nos respetivos ecrãs pessoais. Estes separadores permitem um acesso rápido aos atalhos favorite dos utilizadores, que podem atribuir aos respetivos separadores do ecrã inicial pessoal a partir do painel de controlo do equipamento.

As funções, opções e definições suportadas podem diferir em função do modelo.

- 1. Inicie o seu browser.
- Introduza "https://endereço IP do equipamento" na barra de endereço do seu browser (em que "endereço IP do equipamento" é o endereço IP do seu equipamento).

Por exemplo:

Ø

https://192.168.1.2

Pode encontrar o endereço IP do equipamento no relatório de configuração da rede.

3. Se necessário, introduza a palavra-passe no campo Iniciar sessão e clique em Iniciar sessão.

A palavra-passe predefinida para gerir as definições deste equipamento encontra-se na parte posterior ou na base do equipamento com a indicação "**Pwd**". Altere a palavra-passe predefinida seguindo as instruções no ecrã quando iniciar sessão pela primeira vez.

4. Na barra de navegação do lado esquerdo, clique em Administrador > Função de restrição de utilizador ou Gestão de restrições.

Se a barra de navegação do lado esquerdo não estiver visível, inicie a navegação a partir de ≡.

- 5. Selecione Proteger bloqueio de função.
- No campo Definições de separadores, selecione Pessoal para os nomes de separador que pretende utilizar no seu ecrã inicial pessoal.
- 7. Clique em Submeter.
- 8. Clique no menu Funções restritas.
- 9. Configure as definições para gerir as restrições por utilizador ou grupo.
- 10. Clique em Submeter.
- 11. Clique no menu Lista de utilizadores.
- 12. Configure a lista de utilizadores.
- 13. Selecione Lista de utilizadores/Funções restritas na lista pendente para cada utilizador.
- 14. Selecione o nome do separador na lista pendente Ecrã/Display inicial para cada utilizador.
- 15. Clique em Submeter.

### 🚪 Informações relacionadas

▲ Página inicial > Autenticação do utilizador > Utilizar o Secure Function Lock 3.0 > Funções adicionais do Secure Function Lock 3.0

# Funções adicionais do Secure Function Lock 3.0

Configure as funções seguintes no ecrã do Secure Function Lock:

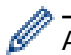

As funções, opções e definições suportadas podem diferir em função do modelo.

#### Repor todos os contadores

Clique em Repor todos os contadores, na coluna Contadores de pág., para repor o contador de páginas.

#### Exportar para ficheiro CSV

Clique em **Exportar para ficheiro CSV** para exportar o atual e último contador de páginas, incluindo informações sobre o **Lista de utilizadores/Funções restritas** num ficheiro CSV.

#### ID do cartão (ID NFC)

Clique no menu Lista de utilizadores e introduza a identificação de cartão de utilizador no campo ID do cartão (ID NFC). Pode utilizar o seu cartão IC para efetuar a autenticação.

#### Saída

Quando a unidade de Classificador está instalada no equipamento, pode selecionar a gaveta de saída para cada utilizador na lista pendente.

#### Último registo do contador

Clique em Último registo do contador se pretender que o equipamento retenha a contagem de páginas após a reposição do contador a zero.

#### Reposição automática do contador

Clique em **Reposição automática do contador** para configurar o intervalo de tempo de que pretende dispor entre cada reposição do contador de páginas. Selecione um intervalo diário, semanal ou mensal.

#### 📕 Informações relacionadas

Página inicial > Autenticação do utilizador > Utilizar o Secure Function Lock 3.0 > Registar um novo cartão IC utilizando o painel de controlo do equipamento

# Registar um novo cartão IC utilizando o painel de controlo do equipamento

Pode registar cartões de circuito integrado (cartões IC) no equipamento.

As funções, opções e definições suportadas podem diferir em função do modelo.

- 1. Toque no símbolo da comunicação de campo próximo (NFC) do painel de controlo do equipamento com um cartão de circuito integrado registado (cartão IC).
- 2. Prima a sua identificação de utilizador no LCD.
- 3. Prima o botão de registo de cartões.
- Toque com um novo cartão IC no símbolo NFC.
   O número do novo cartão IC é então registado no equipamento.
- 5. Prima o botão OK.

Ø

### 📕 Informações relacionadas
▲ Página inicial > Autenticação do utilizador > Utilizar o Secure Function Lock 3.0 > Registar um leitor de cartões IC externo

## Registar um leitor de cartões IC externo

Quando ligar um leitor de cartões IC (circuito integrado) externo, utilize a gestão baseada na Web para registar o leitor de cartões. O equipamento suporta leitores de cartões IC externos suportados pelo controlador de classe HID.

- 1. Inicie o seu browser.
- Introduza "https://endereço IP do equipamento" na barra de endereço do seu browser (em que "endereço IP do equipamento" é o endereço IP do seu equipamento).

Por exemplo:

Ø

Ø

https://192.168.1.2

Pode encontrar o endereço IP do equipamento no relatório de configuração da rede.

3. Se necessário, introduza a palavra-passe no campo Iniciar sessão e clique em Iniciar sessão.

A palavra-passe predefinida para gerir as definições deste equipamento encontra-se na parte posterior ou na base do equipamento com a indicação "**Pwd**". Altere a palavra-passe predefinida seguindo as instruções no ecrã quando iniciar sessão pela primeira vez.

#### 4. Na barra de navegação do lado esquerdo, clique em Administrador > Leitor de cartões externo.

Se a barra de navegação do lado esquerdo não estiver visível, inicie a navegação a partir de ≡.

- 5. Introduza as informações necessárias e clique em Submeter.
- 6. Reinicie o equipamento Brother para ativar a configuração.
- 7. Ligue o leitor de cartões ao equipamento.
- 8. Toque com o cartão no leitor de cartões quando utilizar a autenticação por cartão.

🧧 Informações relacionadas

• Utilizar o Secure Function Lock 3.0

▲ Página inicial > Enviar ou receber um e-mail em segurança

## Enviar ou receber um e-mail em segurança

- Configurar o envio ou a receção de e-mail utilizando a gestão baseada na Web
- Enviar um e-mail com autenticação do utilizador
- Enviar ou receber uma mensagem de e-mail em segurança utilizando SSL/TLS

▲ Página inicial > Enviar ou receber um e-mail em segurança > Configurar o envio ou a receção de e-mail utilizando a gestão baseada na Web

# Configurar o envio ou a receção de e-mail utilizando a gestão baseada na Web

- A receção de e-mail só está disponível em determinados modelos.
- Recomendamos a utilização da gestão baseada na Web para configurar o envio de correio eletrónico seguro com autenticação do utilizador ou o envio e a receção de correio eletrónico utilizando SSL/TLS (apenas em modelos compatíveis).

1. Inicie o seu browser.

 Introduza "https://endereço IP do equipamento" na barra de endereço do seu browser (em que "endereço IP do equipamento" é o endereço IP do seu equipamento).

Por exemplo:

Ø

https://192.168.1.2

Pode encontrar o endereço IP do equipamento no relatório de configuração da rede.

3. Se necessário, introduza a palavra-passe no campo Iniciar sessão e clique em Iniciar sessão.

A palavra-passe predefinida para gerir as definições deste equipamento encontra-se na parte posterior ou na base do equipamento com a indicação "**Pwd**". Altere a palavra-passe predefinida seguindo as instruções no ecrã quando iniciar sessão pela primeira vez.

4. Na barra de navegação do lado esquerdo, clique em Rede > Rede > Protocolo.

Se a barra de navegação do lado esquerdo não estiver visível, inicie a navegação a partir de  $\equiv$ .

- 5. No campo POP3/IMAP4/Cliente SMTP, clique em Definições avançadas e certifique-se de que o estado de POP3/IMAP4/Cliente SMTP é Ativado.
  - Os protocolos disponíveis podem diferir consoante o equipamento.
  - Se aparecer o ecrã de seleção Método de autenticação, selecione o método de autenticação e, em seguida, siga as instruções no ecrã.
- 6. Configure as definições de POP3/IMAP4/Cliente SMTP.
  - Verifique se as definições de e-mail estão corretas após a configuração através do envio de um e-mail de teste.
  - Se não conhecer as definições do servidor POP3/IMAP4/SMTP, contacte o administrador da rede ou o fornecedor de serviços de Internet.
- 7. Quando terminar, clique em Submeter.

Aparece a caixa de diálogo Testar config. de envio/rec. e-mail.

8. Siga as instruções da caixa de diálogo para testar as definições atuais.

### 🖉 Informações relacionadas

· Enviar ou receber um e-mail em segurança

#### Tópicos relacionados:

· Enviar ou receber uma mensagem de e-mail em segurança utilizando SSL/TLS

▲ Página inicial > Enviar ou receber um e-mail em segurança > Enviar um e-mail com autenticação do utilizador

## Enviar um e-mail com autenticação do utilizador

O equipamento envia e-mails através de um servidor de correio eletrónico que exige a autenticação do utilizador. Este método impede que utilizadores unauthorized tenham acesso ao servidor de correio eletrónico.

Pode enviar uma notificação por e-mail, relatórios por e-mail e I-Fax (disponíveis apenas em determinados modelos) utilizando a autenticação do utilizador.

- Os protocolos disponíveis podem diferir consoante o equipamento.
  - Recomendamos a utilização da gestão baseada na Web para configurar a autenticação SMTP.

### Definições do servidor de correio eletrónico

Tem de configurar o método de autenticação SMTP do equipamento para que corresponda ao método utilizado pelo seu servidor de e-mail. Para obter mais informações sobre as definições do servidor de correio eletrónico, contacte o administrador de rede ou o ISP (Internet Service Provider, fornecedor de serviços de Internet).

Para ativar a autenticação do servidor SMTP utilizando a gestão baseada na Web, selecione o método de autenticação abaixo de **Método de autenticação do servidor** no ecrã **POP3/IMAP4/Cliente SMTP**.

### Informações relacionadas

Ø

Ø

Enviar ou receber um e-mail em segurança

▲ Página inicial > Enviar ou receber um e-mail em segurança > Enviar ou receber uma mensagem de e-mail em segurança utilizando SSL/TLS

# Enviar ou receber uma mensagem de e-mail em segurança utilizando SSL/TLS

O equipamento suporta os métodos de comunicação SSL/TLS. Para utilizar o servidor de correio eletrónico que está a utilizar a comunicação SSL/TLS, terá de configurar as definições que se seguem.

- A receção de e-mail só está disponível em determinados modelos.
- Recomendamos a utilização da gestão baseada na Web para configurar SSL/TLS.

#### Verificar certificado do servidor

Em **SSL/TLS**, se selecionar **SSL** ou **TLS**, a caixa de verificação **Verif. Certif. do Servidor** será selecionada automaticamente.

- Antes de verificar o certificado do servidor, tem de importar o certificado da AC emitido pela AC que assinou o certificado do servidor. Contacte o administrador de rede ou o fornecedor de serviços de Internet para confirmar se é necessário importar um certificado da AC.
- Se não for necessário verificar o certificado do servidor, desmarque a caixa de verificação Verif. Certif. do Servidor.

#### Número da porta

Ø

Se selecionar **SSL** ou **TLS**, o valor **Porta** será alterado para corresponder ao protocolo. Para alterar o número da porta manualmente, introduza o número da porta depois de selecionar as definições de **SSL/TLS**.

É necessário configurar o método de comunicação do equipamento para que corresponda ao método utilizado pelo seu servidor de correio eletrónico. Para obter mais informações sobre as definições do servidor de correio eletrónico, contacte o administrador de rede ou o seu ISP.

Na maioria dos casos, os serviços de Webmail seguros exigem as seguintes definições:

As funções, opções e definições suportadas podem diferir em função do modelo.

| SMTP  | Porta                              | 587       |
|-------|------------------------------------|-----------|
|       | Método de autenticação do servidor | SMTP-AUTH |
|       | SSL/TLS                            | TLS       |
| POP3  | Porta                              | 995       |
|       | SSL/TLS                            | SSL       |
| IMAP4 | Porta                              | 993       |
|       | SSL/TLS                            | SSL       |

#### 📕 Informações relacionadas

• Enviar ou receber um e-mail em segurança

#### Tópicos relacionados:

- Configurar o envio ou a receção de e-mail utilizando a gestão baseada na Web
- · Configurar certificados para segurança do equipamento

▲ Página inicial > Guardar o registo de impressão na rede

## Guardar o registo de impressão na rede

- Descrição geral do registo de impressão de loja para rede
- Configurar as definições de Guardar Registo de Impressão na Rede utilizando a Gestão Baseada na Web
- Utilizar a definição de deteção de erros da função Guardar Registo de Impressão na Rede
- Utilizar a função Guardar Registo de Impressão na Rede com o Secure Function Lock 3.0

▲ Página inicial > Guardar o registo de impressão na rede > Descrição geral do registo de impressão de loja para rede

# Descrição geral do registo de impressão de loja para rede

A função Guardar Registo de Impressão na Rede permite guardar o ficheiro do registo de impressão do seu equipamento num servidor de rede, utilizando o protocolo CIFS (Common Internet File System). Pode registar a ID, o tipo de trabalho de impressão, o nome do trabalho, o nome de utilizador, a data, a hora e o número de páginas impressas por cada trabalho de impressão. CIFS é o protocolo Common Internet File System que é executado sobre TCP/IP e permite que os computadores de uma rede partilhem ficheiros através de uma intranet ou da Internet.

No registo de impressão, são gravadas as seguintes funções de impressão:

As funções, opções e definições suportadas podem diferir em função do modelo.

- Trabalhos de impressão do seu computador
- Impressão direta USB
- Copiar

Ø

- Fax recebido
- Web Connect Print
  - A função Guardar Registo de Impressão na Rede suporta a autenticação Kerberos e a autenticação NTLMv2. Tem de configurar o protocolo SNTP (servidor de tempo da rede) ou definir corretamente a data, a hora e o fuso horário no painel de controlo para a autenticação.
    - Pode definir o tipo de ficheiro TXT ou CSV quando guardar um ficheiro no servidor.

#### Informações relacionadas

Guardar o registo de impressão na rede

▲ Página inicial > Guardar o registo de impressão na rede > Configurar as definições de Guardar Registo de Impressão na Rede utilizando a Gestão Baseada na Web

# Configurar as definições de Guardar Registo de Impressão na Rede utilizando a Gestão Baseada na Web

- 1. Inicie o seu browser.
- Introduza "https://endereço IP do equipamento" na barra de endereço do seu browser (em que "endereço IP do equipamento" é o endereço IP do seu equipamento).

Por exemplo:

Ø

Ì

https://192.168.1.2

Pode encontrar o endereço IP do equipamento no relatório de configuração da rede.

3. Se necessário, introduza a palavra-passe no campo Iniciar sessão e clique em Iniciar sessão.

A palavra-passe predefinida para gerir as definições deste equipamento encontra-se na parte posterior ou na base do equipamento com a indicação "**Pwd**". Altere a palavra-passe predefinida seguindo as instruções no ecrã quando iniciar sessão pela primeira vez.

4. Na barra de navegação do lado esquerdo, clique em Administrador > Armazenar registo de impressão na rede.

Se a barra de navegação do lado esquerdo não estiver visível, inicie a navegação a partir de ≡.

5. No campo Registo de impressão, clique em Lig..

6. Configure as definições que se seguem:

As funções, opções e definições suportadas podem diferir em função do modelo.

| Opção                          | Descrição                                                                                                    |  |
|--------------------------------|----------------------------------------------------------------------------------------------------|--|
| Caminho da<br>pasta de rede    | Introduza a pasta de destino onde o registo de impressão será guardado no servidor<br>CIFS (por exemplo: \\NomeDoComputador\PastaPartilhada).                                                                                                    |  |
| Nome ficheiro                  | Introduza o nome de ficheiro que pretende utilizar para o registo de impressão (até 32 caracteres).                                                                                                    |  |
| Tipo de ficheiro               | Selecione a opção <b>TXT</b> ou <b>CSV</b> para obter o tipo de ficheiro de registo de impressão.                                                                                                    |  |
| Origem de hora<br>para registo | Selecione a fonte da hora para o registo de impressão.                                                                                                    |  |
| Autent. Método                 | Selecione o método de autenticação necessário para aceder ao servidor CIFS: <b>Auto</b> ,<br><b>Kerberos</b> ou <b>NTLMv2</b> . O Kerberos é um protocolo de autenticação que permite que<br>dispositivos ou indivíduos provem com segurança a sua identidade junto dos<br>servidores da rede utilizando um único início de sessão. NTLMv2 é o método de<br>autenticação utilizado pelo Windows para iniciar sessão nos servidores. |  |
|                                | Auto: Se selecionar Auto, será utilizado NTLMv2 no método de autenticação.                                                                                                    |  |
|                                | <ul> <li>Kerberos: selecione a opção Kerberos para utilizar apenas a autenticação<br/>Kerberos.</li> </ul>                                                                                                    |  |
|                                | <ul> <li>NTLMv2: selecione a opção NTLMv2 para utilizar apenas a autenticação<br/>NTLMv2.</li> </ul>                                                                                                    |  |
|                                | <ul> <li>Para a autenticação Kerberos e NTLMv2, também é necessário configurar as definições de Data e hora ou o protocolo SNTP (servidor de tempo da rede) e um servidor DNS.</li> </ul>                                                                                                    |  |
|                                | <ul> <li>Pode também configurar as definições de data e hora através do painel<br/>de controlo do equipamento.</li> </ul>                                                                                                    |  |
|                                |                                                                                                    |  |

| Opção                                                  | Descrição                                                                                                    |  |
|--------------------------------------------------------|----------------------------------------------------------------------------------------------------|--|
| Nome do utiliz.                                        | Introduza o nome de utilizador para a autenticação (até 96 caracteres).                                                                                                    |  |
|                                                        | Se o nome de utilizador pertencer a um domínio, introduza o nome de utilizador de acordo com um dos seguintes estilos: user@domain ou domain\user.                                 |  |
| Palavra-passe/<br>Senha                                | Introduza a palavra-passe para a autenticação (até 32 caracteres).                                                                                                    |  |
| Endereço do<br>servidor<br>Kerberos (se<br>necessário) | Introduza o endereço do anfitrião (por exemplo: kerberos.exemplo.com; até 64 caracteres) ou o endereço IP (por exemplo: 192.168.56.189) do Centro de Distribuição de Chaves (KDC). |  |
| Definição de<br>deteção de erro                        | Selecione a ação a executar quando não for possível guardar o registo de impressão no servidor devido a um erro de rede.                                                           |  |

7. No campo Estado da ligação, confirme o estado do último registo.

Também pode confirmar o estado de erro no LCD do equipamento.

- Clique em Submeter para ver a página Testar o registo de impressão na rede.
   Para testar as suas definições, clique em Sim e avance para o passo seguinte.
   Para não fazer o teste, clique em Não. As suas definições serão submetidas automaticamente.
- 9. O equipamento testará as suas definições.

Ø

10. Se as suas definições forem aceites, aparece Teste OK no ecrã.

Se aparecer **Erro no teste**, verifique todas as definições e clique em **Submeter** para ver a página de teste novamente.

### Informações relacionadas

• Guardar o registo de impressão na rede

▲ Página inicial > Guardar o registo de impressão na rede > Utilizar a definição de deteção de erros da função Guardar Registo de Impressão na Rede

## Utilizar a definição de deteção de erros da função Guardar Registo de Impressão na Rede

Utilize as definições de Deteção de Erros para determinar a ação a executar quando não for possível guardar o registo de impressão no servidor devido a um erro de rede.

- 1. Inicie o seu browser.
- Introduza "https://endereço IP do equipamento" na barra de endereço do seu browser (em que "endereço IP do equipamento" é o endereço IP do seu equipamento).

Por exemplo:

https://192.168.1.2

Pode encontrar o endereço IP do equipamento no relatório de configuração da rede.

3. Se necessário, introduza a palavra-passe no campo Iniciar sessão e clique em Iniciar sessão.

A palavra-passe predefinida para gerir as definições deste equipamento encontra-se na parte posterior ou na base do equipamento com a indicação "**Pwd**". Altere a palavra-passe predefinida seguindo as instruções no ecrã quando iniciar sessão pela primeira vez.

4. Na barra de navegação do lado esquerdo, clique em Administrador > Armazenar registo de impressão na rede.

Se a barra de navegação do lado esquerdo não estiver visível, inicie a navegação a partir de ≡.

5. Na secção **Definição de deteção de erro**, selecione a opção **Cancelar impressão** ou **Ignorar registo e** impressão.

As funções, opções e definições suportadas podem diferir em função do modelo.

| Opção                             | Descrição                                                                                                    |  |
|-----------------------------------|----------------------------------------------------------------------------------------------------|--|
| Cancelar<br>impressão             | Se selecionar a opção <b>Cancelar impressão</b> , os trabalhos de impressão são canceled quando não for possível guardar o registo de impressão no servidor.                                                                                                    |  |
|                                   | Mesmo que selecione a opção <b>Cancelar impressão</b> , o equipamento imprime os faxes recebidos.                                                                                                    |  |
| lgnorar<br>registo e<br>impressão | Se selecionar a opção <b>Ignorar registo e impressão</b> , o equipamento imprime o documento mesmo quando não for possível guardar o registo de impressão no servidor.<br>Quando a função de gravação do registo de impressão já estiver disponível, o registo de impressão é gravado da seguinte forma:                                                                                                    |  |
|                                   | Id, Type, Job Name, User Name, Date, Time, Print Pages<br>1, Print(xxxxxx), "Document01.doc", "user01", 03/03/20xx, 14:01:32, 52<br>2, Print(xxxxxx), "Document02.doc", "user01", 03/03/20xx, 14:45:30, ?<br>3, <error>, ?, ?, ?, ?, ?<br/>4, Print(xxxxxx), "Report01.xls", "user02", 03/03/20xx, 19:30:40, 4<br/>a. Se não for possível guardar o registo de impressão no final da impressão, o número<br/>de páginas impressas não será registado.</error> |  |

- b. Se não for possível guardar o registo no início nem no final da impressão, o registo de impressão do trabalho não será gravado. Quando a função voltar a estar disponível, o registo de impressão indicará a ocorrência do erro.
- 6. Clique em Submeter para ver a página Testar o registo de impressão na rede.

Para testar as suas definições, clique em Sim e avance para o passo seguinte.

Para não fazer o teste, clique em Não. As suas definições serão submetidas automaticamente.

- 7. O equipamento testará as suas definições.
- 8. Se as suas definições forem aceites, aparece **Teste OK** no ecrã.

Se aparecer **Erro no teste**, verifique todas as definições e clique em **Submeter** para ver a página de teste novamente.

## Informações relacionadas

Guardar o registo de impressão na rede

▲ Página inicial > Guardar o registo de impressão na rede > Utilizar a função Guardar Registo de Impressão na Rede com o Secure Function Lock 3.0

# Utilizar a função Guardar Registo de Impressão na Rede com o Secure Function Lock 3.0

Se o Secure Function Lock 3.0 (Bloqueio de funções de segurança) estiver ativo, os nomes dos utilizadores registados para as funções de cópia, receção de fax, impressão Web Connect e impressão direta de USB são registados no relatório Guardar registo de impressão na rede. Se a autenticação Active Directory estiver ativada, o nome de utilizador é registado no relatório da função Guardar registo de impressão na rede:

As funções, opções e definições suportadas podem diferir em função do modelo.

```
Id, Type, Job Name, User Name, Date, Time, Print Pages
1, Copy, -, -, 04/04/20xx, 09:05:12, 3
2, Fax, -, -, 04/04/20xx, 09:45:30, 5
3, Copy, -, "Bob", 04/04/20xx, 10:20:30, 4
4, Fax, -, "Bob", 04/04/20xx, 10:35:12, 3
5, USB Direct, -, "John", 04/04/20xx, 11:15:43, 6
```

#### Informações relacionadas

Ø

· Guardar o registo de impressão na rede

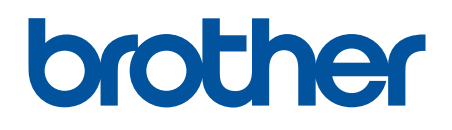

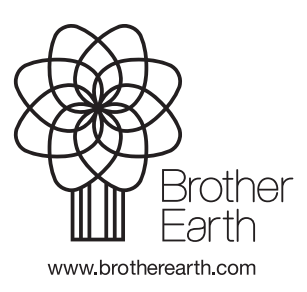

POR Versão 0